### Type 3374 Electric Actuator

Version with positioner, revision 2

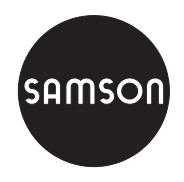

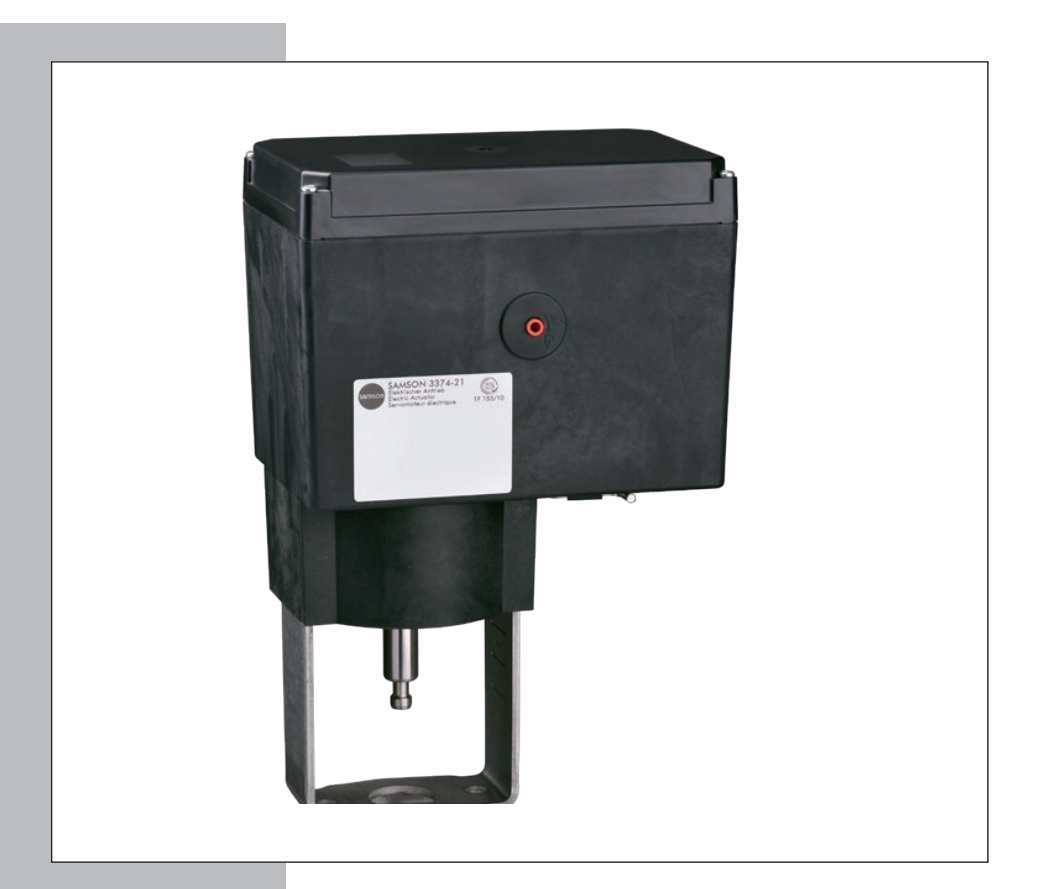

### Mounting and Operating Instructions

### EB 8331-4 EN

Firmware version 2.04 Edition April 2014

#### Definition of signal words

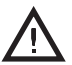

#### DANGER!

Hazardous situations which, if not avoided, will result in death or serious injury

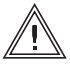

#### WARNING!

Hazardous situations which, if not avoided, could result in death or serious injury

#### NOTICE

Property damage message or malfunction

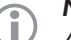

#### Note:

Additional information

### \_ Tip:

. Recommended action

| 1      | General safety instructions                                   | 7  |
|--------|---------------------------------------------------------------|----|
| 2      | Design and principle of operation                             | 8  |
| 2.1    | Versions                                                      | 8  |
| 2.2    | Limit contacts                                                | 8  |
| 2.2.1  | Mechanical limit contacts                                     | 8  |
| 2.2.2  | Electronic limit contacts                                     | 8  |
| 2.3    | Technical data                                                | 9  |
| 3      | Installation                                                  | 12 |
| 3.1    | Mounting position                                             | 12 |
| 3.2    | Attachment to valve                                           | 13 |
| 3.2.1  | Construction with integrated yoke                             | 13 |
| 3.2.2  | Construction with ring nut                                    | 13 |
| 4      | Electrical connections                                        | 15 |
| 5      | Putting the actuator into operation                           | 16 |
| 6      | Manual override                                               | 16 |
| 6.1    | Mechanical override (only actuators without fail-safe action) | 16 |
| 6.2    | Moving the actuator stem manually                             | 16 |
| 7      | Mechanical limit contacts                                     | 17 |
| 7.1    | Installing the limit contacts                                 | 17 |
| 7.2    | Adjusting the limit contacts                                  | 20 |
| 8      | Electronic limit contacts                                     | 20 |
| 8.1    | Installing the limit contacts                                 | 20 |
| 8.2    | Adjusting the limit contacts                                  | 21 |
| 9      | Dimensions in mm                                              | 22 |
| 10     | Operating controls                                            | 24 |
| 10.1   | Display                                                       | 25 |
| 10.2   | Rotary pushbutton                                             | 27 |
| 10.2.1 | Menu control                                                  | 27 |
| 10.3   | Serial interface                                              | 28 |
| 11     | Key number                                                    | 29 |
| 11.1   | Customized key number                                         | 30 |

| 12     | Operating level                           | 31 |
|--------|-------------------------------------------|----|
| 12.1   | Selecting operating mode                  | 31 |
| 12.2   | Adapting the display                      | 32 |
| 12.2.1 | Reading direction                         | 32 |
| 12.2.2 | Backlight                                 | 32 |
| 12.3   | Initializing the actuator                 | 33 |
| 12.4   | Reading errors                            | 34 |
| 12.5   | Applications                              | 35 |
| 12.5.1 | Positioner                                | 35 |
| 12.5.2 | PID controller                            |    |
| 12.5.3 | Iwo-step mode                             |    |
| 13     | Configuration level                       | 37 |
| 13.1   | Activating and setting parameters         | 37 |
| 13.2   | Input signal                              | 38 |
| 13.3   | Operating direction                       | 39 |
| 13.4   | End position guiding                      | 41 |
| 13.4.1 | Operating direction increasing/increasing | 41 |
| 13.4.2 | Operating direction increasing/decreasing | 41 |
| 13.5   | Position feedback signal                  | 41 |
| 13.6   | Binary input                              | 42 |
| 13.7   | Binary output                             | 43 |
| 13.8   | Electronic limit contacts                 | 44 |
| 13.9   | Restart                                   | 45 |
| 13.10  | Blockage                                  | 45 |
| 13.11  | Travel                                    | 46 |
| 13.12  | Characteristic                            | 47 |
| 14     | Information level                         | 50 |
| 14.1   | Activating parameters                     | 50 |
| 15     | Diagnostic level                          | 51 |
| 15.1   | Activating and setting parameters         | 52 |
| 15.2   | Troubleshooting                           | 53 |
| 15.3   | Start zero calibration                    | 54 |

| 15.4   | Start initialization            | 54 |
|--------|---------------------------------|----|
| 15.5   | Restarting the actuator (reset) | 54 |
| 15.6   | Loading default settings        | 54 |
| 15.7   | Testing the display             | 55 |
| 15.8   | Measuring the transit time      | 56 |
| 16     | Memory pen                      | 57 |
| 16.1   | Command pen                     | 58 |
| 17     | Appendix                        | 60 |
| 17.1   | Levels and customer data        | 60 |
| 17.1.1 | Operating level                 | 60 |
| 17.1.2 | Configuration level             | 61 |
| 17.1.3 | Information level               | 66 |
| 17.1.4 | Diagnostic level                | 67 |
| 17.1.5 | Further codes on the display    | 69 |
| 17.2   | Nameplate                       | 70 |
| 17.3   | Customer inquiries              | 70 |
| 17.4   | Replacing the display           | 71 |
|        |                                 |    |

| Firmware revisions     |                                                                                         |  |  |  |
|------------------------|-----------------------------------------------------------------------------------------|--|--|--|
| Old                    | New                                                                                     |  |  |  |
| 2.02                   | 2.03                                                                                    |  |  |  |
|                        | Internal revisions                                                                      |  |  |  |
| 2.03                   | 2.04                                                                                    |  |  |  |
|                        | Code c11 (Exit manual level for travel adjustment) indicated by MEND (previously MANU)  |  |  |  |
| Memory pen with dialog |                                                                                         |  |  |  |
|                        | "No initialization performed" is indicated by RUNT and E00 error (previously NRUN, E15) |  |  |  |
|                        | IN/OUT reading for two-step mode                                                        |  |  |  |

### 1 General safety instructions

For your own safety, follow these instructions concerning the mounting, start up and operation of the actuator:

- The actuator is to be mounted, started up or operated only by trained and experienced personnel familiar with the product. According to these mounting and operating instructions, trained personnel refers to individuals who are able to judge the work they are assigned to and recognize possible dangers due to their specialized training, their knowledge and experience as well as their knowledge of the applicable standards.
- Any hazards that could be caused in the valve by the process medium and the operating
  pressure or by moving parts are to be prevented by taking appropriate precautions.
- The actuator is designed for use in low voltage installations. For wiring and maintenance, you are required to observe the relevant safety regulations. Only use protective equipment in which the power supply cannot be reconnected inadvertently.
- Before wiring the actuator, disconnect it from the power supply.

#### To avoid damage to any equipment, the following also applies:

- Proper shipping and storage are assumed.

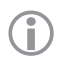

#### Note:

Devices with a CE marking fulfill the requirements of the Directives 2004/30/EU and 2014/35/EU.

The Declaration of Conformity is available on request.

#### Design and principle of op-2 eration

The Type 3374 Electric Actuator is used in industrial plants as well as in heating, ventilation and air-conditioning systems. The actuator is suitable for form-fit attachment to various SAMSON valve series, and with or without fail-safe action depending on the version.

The stepper motor is switched off by torque-dependent switches in the end positions or in case of overload. The force of the motor is transmitted to the actuator stem via gearing and ball screw.

### Note:

í

On replacing a Type 3374 Actuator (revision 1) with a Type 3374 Actuator (revision 2), the wiring connection of the binary input must be changed. Instead of an external voltage supply, a floating contact is needed. Otherwise, the switching state cannot be recognized.

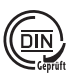

## Testing according to DIN EN 14597

The Type 3374 Electric Actuator with fail-action "Actuator stem extends" is tested by the German Technical Inspectorate (TÜV) according to DIN EN 14597 in combination with various SAMSON valves. The register number is available on request.

#### Versions 2.1

The Type 3374 Electric Actuator is available with or without fail-safe action.

#### Version with fail-safe action

Type 3374-2x and Type 3374-3x Actuators are able to perform a fail-safe action and contain a spring assembly and an electromagnet. The actuator moves to the fail-safe position when the electromagnet is de-energized.

→ Do not use the fail-safe action to control the valve position!

#### 2.2 Limit contacts

The actuator can be equipped with either mechanical or electronic limit contacts to influence the tasks of control equipment.

#### 2.2.1Mechanical limit contacts

The two mechanical limit contacts can be adjusted independently from one another. They are operated by mechanical pins. The installation and adjustment of the mechanical limit contacts is described in section 7.

#### **Electronic limit contacts** 2.2.2

The two electronic limit contacts consist of relays with changeover contacts. In contrast to the mechanical limit contacts, the electronic limit contacts no longer function after a power supply failure. The relays are de-energized and the contacts change to the idle state. The retrofitting and adjustment of the electronic limit contacts is described in section 8.

### 2.3 Technical data

| Actuator                 | Туре 3374       | -10                                                          | -11               | -1                          | 5               |  |
|--------------------------|-----------------|--------------------------------------------------------------|-------------------|-----------------------------|-----------------|--|
| Type of connection       |                 | With yoke <sup>1)</sup>                                      |                   | With ring nut <sup>2)</sup> |                 |  |
| Travel                   | mm              | 30                                                           | 15                | 3                           | 0               |  |
| Travel limit             |                 | B                                                            | etween 10 and 100 | % of the rated trav         | el              |  |
| Electrical con           | nnection        |                                                              |                   |                             |                 |  |
| Power supply             | /               | 24 V AC ±15%, 47 to 63 Hz<br>24 V DC ±15%                    |                   |                             |                 |  |
| Power consu              | mption          |                                                              | Speed level: I    | Normal · Fast               |                 |  |
| 2414                     | AC              | 12 VA · 20 VA                                                |                   |                             |                 |  |
| 24 V                     | DC              | 8 W · 13.5 W                                                 |                   |                             |                 |  |
| 85 to 264 V              | AC              | 15.5 VA · 24 VA                                              |                   |                             |                 |  |
| Possible fuse protection |                 | Melting integral of upstream fuse: I²t <sub>s</sub> ≥ 12 A²s |                   |                             |                 |  |
| Transit time i           | in s · Stroking | speed in mm/s                                                |                   |                             |                 |  |
| Normal <sup>3)</sup>     |                 | 120 · 0.25                                                   | 60 · 0.25         | 120 · 0.25                  | 240 · 0.125     |  |
| Fast 4)                  |                 | 60 · 0.5                                                     | 30 · 0.5          | 60 · 0.5                    | 120 · 0.25      |  |
| Thrust in kN             |                 |                                                              |                   |                             |                 |  |
| Stem extends             |                 | 2.5                                                          | 2.5               | 2.5                         | 5 <sup>5)</sup> |  |
| Stem retracts            |                 | 2.5                                                          | 2.5               | 2.5                         | 5 <sup>5)</sup> |  |
| Manual override          |                 | 4 mm hex wrench. Refer to section 6.                         |                   |                             |                 |  |
| Weight                   |                 |                                                              |                   |                             |                 |  |
| kg (approx.)             |                 | 3.5                                                          | 3.5               | 3.6                         |                 |  |

Table 1: Version without fail-safe action

<sup>1)</sup> For attachment to SAMSON Series V2001 Valves (DN 15 to 80) and to SAMSON Type 3260 (DN 65 to 150) and Type 3214 Valves (DN 65 to 100)

<sup>2)</sup> For attachment to SAMSON Series 240 Valves and to SAMSON Type 3214 Valve (DN 125 to 250)

<sup>3)</sup> Normal speed level (Code c64 = NORM)

<sup>4)</sup> Fast speed level (Code c64 = FAST)

<sup>5)</sup> In preparation

Table 2: Version with fail-safe action

| Actuator                        | Туре 3374       | -21                                                                        | -26                         | -31                     | -36                         |
|---------------------------------|-----------------|----------------------------------------------------------------------------|-----------------------------|-------------------------|-----------------------------|
| Type of connection              |                 | With yoke <sup>1)</sup>                                                    | With ring nut <sup>2)</sup> | With yoke <sup>1)</sup> | With ring nut <sup>2)</sup> |
| Fail-safe act                   | tion            | Stem e                                                                     | extends                     | Stem r                  | retracts                    |
| Travel                          | mm              | 1                                                                          | 5                           | 1                       | 5                           |
| Travel limit                    |                 | B                                                                          | etween 10 and 100           | % of the rated trav     | rel                         |
| Electrical co                   | nnection        |                                                                            |                             |                         |                             |
| Power supply                    |                 | 24 V AC ±15 %, 47 to 63 Hz<br>24 V DC ±15 %<br>85 to 264 V AC, 47 to 63 Hz |                             |                         |                             |
| Power cons                      | umption         |                                                                            | Speed level:                | Normal · Fast           |                             |
| 24.14                           | AC              |                                                                            | 13.5 VA                     | · 22 VA                 |                             |
| Z4 V                            | DC              |                                                                            | 10 W                        | · 15 W                  |                             |
| 85 to 264 V                     | AC AC           |                                                                            | 18.5 VA                     | · 27 VA                 |                             |
| Possible fuse protection        |                 | Melting integral of upstream fuse: I²t <sub>s</sub> ≥ 12 A²s               |                             |                         |                             |
| Transit time                    | in s · Stroking | speed in mm/s                                                              |                             |                         |                             |
| Normal <sup>3)</sup>            |                 | 60 · 0.25                                                                  | 60 · 0.25                   | 60 · 0.25               | 60 · 0.25                   |
| Fast 4)                         |                 | 30 · 0.5                                                                   | 30 · 0.5                    | 30 · 0.5                | 30 · 0.5                    |
| Upon fail-sc                    | ife action      | 12 · 1.25                                                                  | 12 · 1.25                   | 12 · 1.25               | 12 · 1.25                   |
| Forces in kN                    | 1               |                                                                            |                             |                         |                             |
| Thrust (stem extends)           |                 | 2                                                                          | 2                           | 2                       | 2                           |
| Thrust (stem retracts)          |                 | 0.5                                                                        | 0.5                         | 0.5                     | 0.5                         |
| Nominal thrust of safety spring |                 | 2                                                                          | 2                           | 0.5                     | 0.5                         |
| Manual override                 |                 |                                                                            |                             | -                       |                             |
| Weight                          | Weight          |                                                                            |                             |                         |                             |
| kg (approx.)                    |                 | 4.2                                                                        | 4.3                         | 3.8                     | 3.9                         |

<sup>1)</sup> For attachment to SAMSON Series V2001 Valves (DN 15 to 80) and to SAMSON Type 3260 (DN 65 to 150) and Type 3214 Valves (DN 65 to 100)

<sup>2)</sup> For attachment to SAMSON Series 240 Valves and to SAMSON Type 3214 Valve (DN 125 to 250)

<sup>3)</sup> Normal speed level (Code c64 = NORM)

<sup>4)</sup> Fast speed level (Code c64 = FAST)

| Type 3374-xx Actuator      |                   |                                                                                                    |  |  |  |
|----------------------------|-------------------|----------------------------------------------------------------------------------------------------|--|--|--|
| Input signal Voltage input |                   | 0/2 to 10 V, adjustable $\cdot R_i = 20 \text{ k}\Omega$                                                                                                    |  |  |  |
| Current input              |                   | 0/4 to 20 mA, adjustable $\cdot$ R <sub>i</sub> = 50 $\Omega$                                                                                                    |  |  |  |
|                            | Note: Only one of | the two inputs may be connected.                                                                                                    |  |  |  |
| Position feedback          | Voltage           | 0/2 to 10 V, adjustable · Error message 12 V                                                                                                    |  |  |  |
|                            | Resolution        | 1000 steps or 0.01 V                                                                                                    |  |  |  |
|                            | Load              | Minimum 5 k $\Omega$                                                                                                    |  |  |  |
|                            | Current           | 0/4 to 20 mA, adjustable · Error message 24 mA                                                                                                    |  |  |  |
|                            | Resolution        | 1000 steps or 0.02 mA                                                                                                    |  |  |  |
|                            | Load              | Μαχ. 200 Ω                                                                                                    |  |  |  |
| Binary input               |                   | Not galvanically isolated · Polarity configurable                                                                                                    |  |  |  |
| Binary output              | Normal polarity   | Floating · Galvanically isolated · Max. 24 V DC/50 mA<br>No short-circuit protection · Polarity configurable                                                     |  |  |  |
| Applications Positioner    |                   | The travel follows the input signal                                                                                                    |  |  |  |
| PID controller             |                   | Simple fixed set point control                                                                                                    |  |  |  |
| Two-step mode              |                   | Two-step behavior, control over binary input                                                                                                    |  |  |  |
| Display                    |                   | Icons for functions and codes; with backlight                                                                                                    |  |  |  |
| Rotary pushbutton          |                   | Operating control for on-site operation to select and con-<br>firm codes and values                                                                              |  |  |  |
| Interfaces Standard        |                   | RS-232 · For point-to-point connection to communication<br>participants or for memory pen · Permanently installed<br>Connection: RJ-12 connector socket at front |  |  |  |
| Motor deactivation         |                   | By torque-dependent limit switches                                                                                                    |  |  |  |
| Permissible temperatur     | es 1)             |                                                                                                    |  |  |  |
| Ambient                    |                   | 5 to 60 °C                                                                                                    |  |  |  |
| Storage                    |                   | −25 to 70 °C                                                                                                    |  |  |  |
| Ambient conditions         |                   | 5 to 95 % relative humidity, no dew formation                                                                                                    |  |  |  |
| Degree of protection of    | acc. to EN 60529  | IP 54 with cable entries<br>IP 65 with cable glands<br>Suspended mounting position not approved according to<br>EN 60664                                         |  |  |  |

#### Table 3: Common data

<sup>1)</sup> The permissible medium temperature depends on the valve on which the electric actuator is mounted. The limits in the valve documentation apply.

| Class of protection             |                 | II according to EN 61140                                                                                     |  |  |
|---------------------------------|-----------------|----------------------------------------------------------------------------------------------------|--|--|
| Degree of contamination         |                 | 2 according to EN 61010                                                                                      |  |  |
| Overvoltage category            |                 | Il according to EN 61010                                                                                     |  |  |
| Noise immunity                  |                 | According to EN 61000-6-2                                                                                    |  |  |
| Noise emission                  |                 | According to EN 61000-6-3                                                                                    |  |  |
| Mechanical environme            | ntal conditions | Class 1M2 according to EN 60721-3-1:1998                                                                     |  |  |
|                                 |                 | Class 2M1 according to EN 60721-3-2:1998                                                                     |  |  |
|                                 |                 | Class 3M4 according to EN 60721-3-3:1998                                                                     |  |  |
|                                 |                 | Class 4M4 according to EN 60721-3-4:1998                                                                     |  |  |
| Compliance                      |                 | C€ [A[                                                                                                    |  |  |
| Materials                       |                 | Housing and cover: Plastic (glass-fiber reinforced PPO)<br>Actuator stem: 1.4104                             |  |  |
| Additional electrical equipment |                 |                                                                                                    |  |  |
| Limit contacts Mechanical       |                 | Two adjustable limit contacts with changeover contacts; 230 V AC, 1 A $\cdot$ Without contact protection     |  |  |
|                                 | Electronic      | Two adjustable limit contacts with relay and changeover contacts; 250 V AC, 1 A · Without contact protection |  |  |

### 3 Installation

### 3.1 Mounting position

The control valve can be installed in the pipeline in any desired position. However, a suspended mounting position of the actuator is not permissible (see Fig. 1).

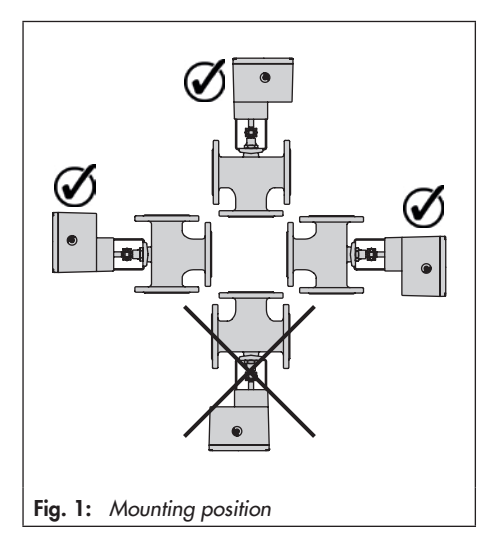

### 3.2 Attachment to valve

### 3.2.1 Construction with integrated yoke

#### Fig. 2A:

#### Attachment to

- Series V2001 Valves (DN 15 to 80)
- Type 3260 (DN 65 to 150)
- Type 3214 (DN 65 to 100)
- 1. Remove protective covers and unscrew nut (6) from the valve.
- 2. Connect the power supply as described in section 4 on page 15.
- 3. Retract actuator stem (3) as described in section 6.
- Place actuator on yoke and fasten tight using nut (6, 36 mm width across flats) (tightening torque min. 150 Nm).
- When the plug stem (5) fits closely onto the actuator stem (3), attach both stem connector clamps (4) and fasten with screws.

# 3.2.2 Construction with ring nut

#### Fig. 3B:

#### Attachment to Series 240 Valves

- 1. Slide plug stem down to close the valve.
- Turn the stem connector nut (8) until the measurement x = 75 mm (DN 100 and larger: x = 90 mm) from the top of the yoke to the head of the stem connector nut (8) is achieved. Lock this position with the lock nut (9).

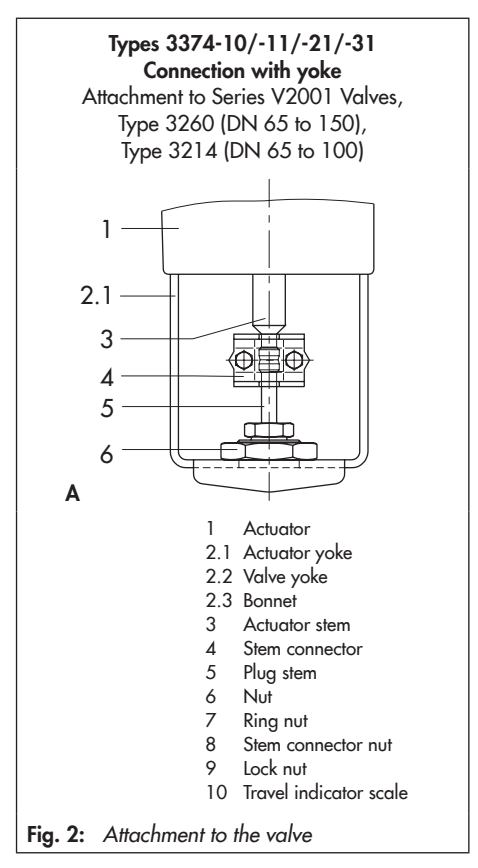

#### Installation

- 3. Connect the power supply as described in section 4.
- 4. Retract actuator stem (3) as described in section 6.
- 5. Place actuator onto the valve bonnet (2.3) and secure using the ring nut (7).
- When the stem connector nut (8) rests on the actuator stem, attach both stem connector clamps (4) and fasten with screws.
- Move actuator stem (3) to the end position (valve closed) as described in section 6.
- Align travel indicator scale (10) with the middle of the stem connector (4) and screw tight.

#### Fig. 3C:

# Attachment to Type 3214 Valve (DN 125 to 250)

- 1. Connect the power supply as described in section 4.
- 2. Retract actuator stem (3) as described in section 6.
- Place actuator onto the valve and secure using the ring nut (7). If necessary, retract the actuator stem slightly beforehand.
- When the plug stem fits closely onto the actuator stem (3), attach both stem connector clamps (4) and fasten with screws.
- Move actuator stem (3) to the end position (valve closed) as described in section 6.
- 6. Align travel indicator scale (10) with the middle of the stem connector (4) and screw tight.

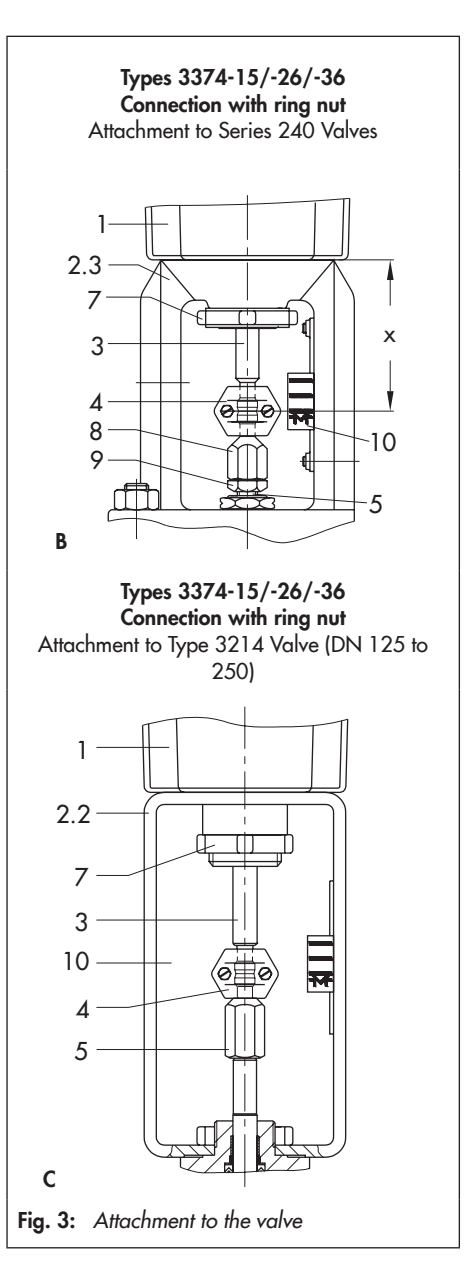

### 4 Electrical connections

#### DANGER! Risk of electric shock

For electrical installation, observe the relevant electrotechnical regulations concerning low-voltage installations according to DIN VDE 0100 as well as the regulations of your local power supplier and the accident prevention regulations that apply in the country of use.

 Only use a suitable power supply which guarantees that no dangerous voltages reach the device in normal operation and in the event of a fault in the system or any other system parts. Establish electrical connections as illustrated in Fig. 4. Guide the cables to the plug-in terminals from the top. The following cables and stranded wires can be used:

| Cable                                                | Cross section                |
|------------------------------------------------------|------------------------------|
| Single-wire H05(07) V-U <sup>1)</sup>                | 0.2 to 1.5 mm <sup>2</sup>   |
| Fine-wire H05(07) V-K <sup>1)</sup>                  | 0.2 to 1.5 mm <sup>2</sup>   |
| With wire-end ferrule acc. to<br>DIN 46228-1         | 0.25 to 1.5 mm <sup>2</sup>  |
| With wire-end ferrule and sleeve acc. to DIN 46228-4 | 0.25 to 0.75 mm <sup>2</sup> |

<sup>1)</sup> 8 mm stripped insulation at cable end

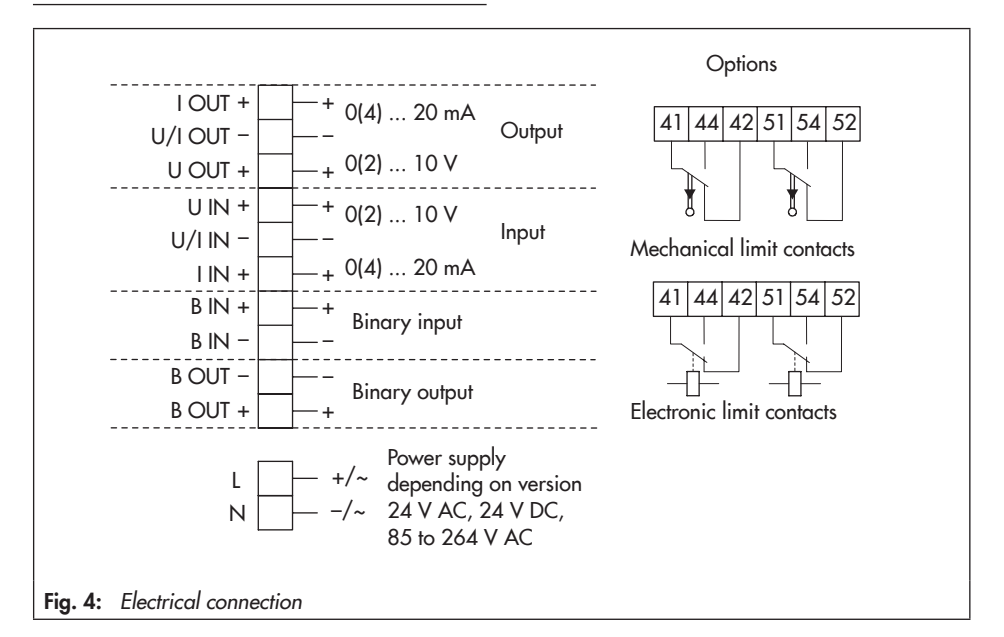

### 5 Putting the actuator into operation

- 1. Mount the actuator onto the valve. Refer to section 3.2.
- On starting up the actuator for the first time, the start screen and the error reading EOO "RUNT" (no initialization performed) appear in alternating sequence. Refer to Fig. 10 on page 25.
- 3. Initialize the actuator. Refer to section 12.3 on page 33.
- Configure actuator by changing parameter settings. Refer to section 13 on page 37.

### 6 Manual override

The manual override is used to move the actuator stem manually and is only available for actuators **without** fail-safe action.

Do not operate the manual override while the actuator is running and only when the power supply is disconnected.

The hex wrench *cannot* be used for manual override in actuators *with* fail-safe action.

➔ The actuator stem in this case can only be moved by placing the actuator into MAN mode. Refer to section 6.2.

### 6.1 Mechanical override (only actuators without fail-safe action)

To operate the manual override, place a 4 mm hex wrench on the red actuator shaft located at the side of the housing. The hex wrench is included in the scope of supply. It is attached to the bottom of the housing.

### 6.2 Moving the actuator stem manually

First place the actuator into MAN mode to move the actuator stem manually. The operation and selection of the operating mode are described in section 12.1 on page 31.

### 7 Mechanical limit contacts

### 7.1 Installing the limit contacts

#### Note:

Î

When ordering, state the configuration ID (Var.-ID) and the type designation of the actuator. Both specifications are written on the nameplate. Refer to section 17.2 on page 70.

#### **Required accessories:**

To install the limit contacts, the retrofit kit (order no. **1402-0898**) is required.

#### Installing limit contacts (Fig. 6 to Fig. 8):

#### DANGER! Risk of electric shock

When installing electrical equipment, make sure the power supply is switched off and the signal input is disconnected first.

### √\_ Tip:

We recommend applying a small amount of lubricant (e.g. Vaseline) to the spindles on the gear faces and to the sides of the cogs.

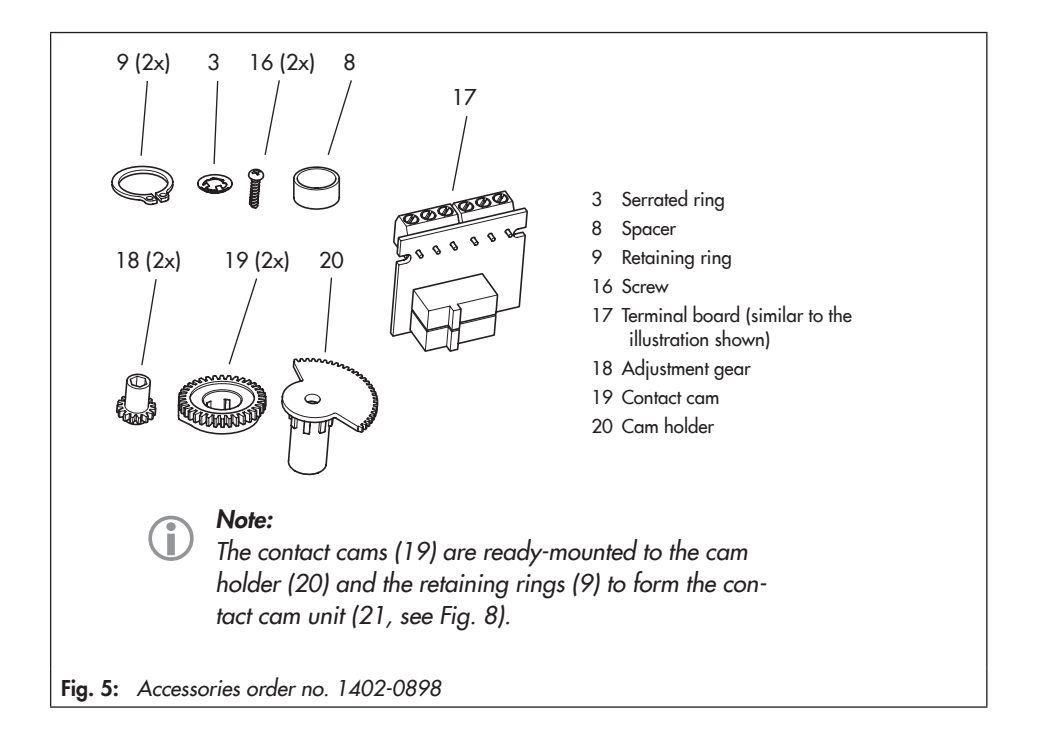

Note:

To undo the screws on the housing cover, use a Pozidriv PZ2 screwdriver to get enough hold on the screw heads.

- 1. Undo screws on housing cover and take the cover off the actuator.
- Move the actuator stem to the end position depending on the fail-safe action "Actuator stem extends" or "Actuator stem retracts". Refer to section 6.
- 3. Remove serrated ring and shim from spindle (11).
- 4. Slide adjustment gears (18) onto their spindles and fasten with one screw (16) each. Check whether the adjustment gears can be turned easily. If not, slightly loosen its screw again.
- Turn contact cams (19) on the cam holder (20) as illustrated in Fig. 6 corresponding with the position of the actuator stem.
- Slide the spacer (8) onto the spindle (11). Make sure that the long wire of the tension spring rests on the spacer and on the intermediate gear.

- 7. Slide the contact cam unit (21) onto the spindle corresponding with the position of the actuator stem as illustrated in Fig. 7. Make sure that the outermost cog of the contact cam unit engages in the gearwheel of the intermediate gear (1). In addition, the adjustment gears (18) must engage properly in the corresponding gears of the contact cam unit (21).
- Secure the contact cam unit (21) and intermediate gear (1) with the serrated ring (3); push down the serrated ring as far as it will go.
- 9. Position the terminal board (17) at the base of the support at a 45° angle (approx.) with the switches pointing towards the gears. Swivel the upper end of the terminal board towards the gears until the board is in a vertical position and properly engaged in the support.
- 10. Adjust limit contacts as described in section 7.2.
- Replace cover. Briefly turn the fastening screws counterclockwise with a screwdriver to center them. Then fasten down the cover by tightening the screws.

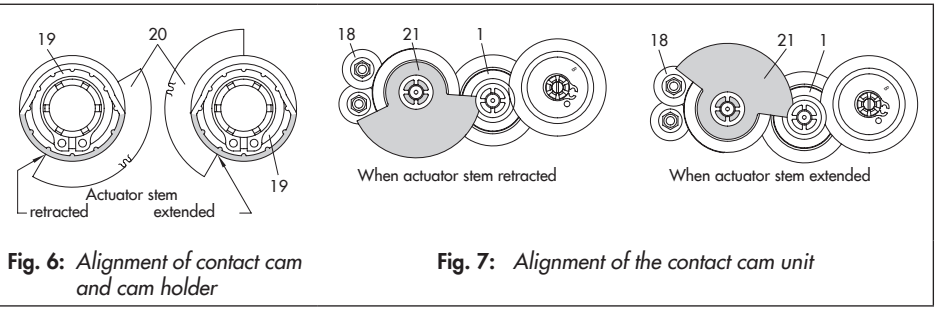

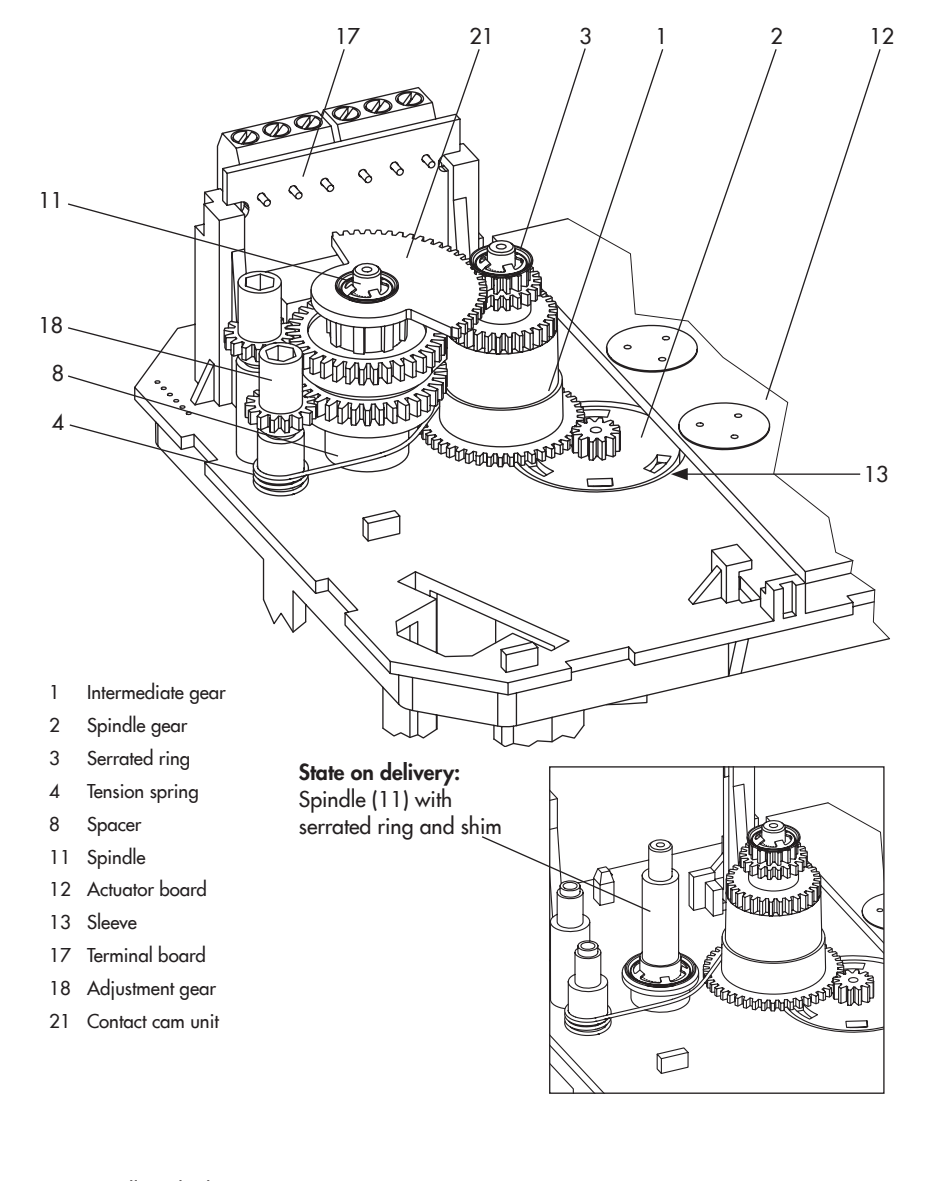

Fig. 8: Installing the limit contacts

### 7.2 Adjusting the limit contacts

#### Note:

Ĵ

To undo the screws on the housing cover, use a Pozidriv PZ2 screwdriver to get enough hold on the screw heads.

- 1. Undo screws on housing cover and take the cover off the actuator.
- 2. Switch on power supply.
- Move the valve, using manual override or the "manual level" operating mode, to the point at which the contact should react.
- 4. Use the 4 mm hex wrench to turn spindle of the adjustment gears (18) for the upper limit contact or for the lower limit contact until the associated contact cam on the contact cam unit (21) triggers the switch contact of the upper or lower microswitch on the terminal board (17).
- Replace cover. Briefly turn the fastening screws counterclockwise with a screwdriver to center them. Then fasten down the cover by tightening the screws.

### 8 Electronic limit contacts

### 8.1 Installing the limit contacts

#### **Required** accessories

To install the electronic limit contacts, the retrofit kit (order no. **1402-0591**) is required.

Installing limit contacts:

### 

**Risk of electric shock** 2.04Before installing electrical acces-

sories, switch off the power supply and disconnect the signal input!

#### 

To undo the screws on the housing cover, use a Pozidriv PZ2 screwdriver to get enough hold on the screw heads.

- 1. Undo screws on housing cover and take the cover off the actuator.
- Move the actuator stem to the end position depending on the fail-safe action "Actuator stem extends" or "Actuator stem retracts". Refer to section 6.
- 3. Connect connecting cable to the plug-in location intended for it on the board.
- 4. Position the terminal board (17, see Fig. 8) at the base of the support at a 45° angle (approx.) with the relay pointing towards the edge of the intermediate board. Swivel the upper end of the terminal board until the board is properly engaged.

- 5. Adjust limit contacts as described in section 13.8.
- 6. Replace cover. Briefly turn the fastening screws counterclockwise with a screwdriver to center them. Then fasten down the cover by tightening the screws.

### 8.2 Adjusting the limit contacts

The electronic limit contacts are adjusted at the operating controls of the actuator (refer to section 10). Refer to section 13.8 on how to adjust them.

### 9 Dimensions in mm

Types 3374-10/-11/-21/-31

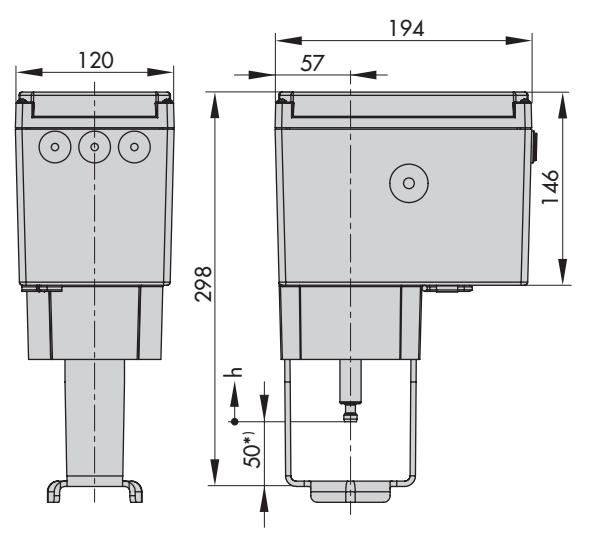

\*) With actuator stem fully extended

| Туре 3374 | Dimension h |
|-----------|-------------|
| -10       | 30          |
| -11       | 15          |
| -21       | 15          |
| -31       | 15          |
| -15       | 30          |
| -26       | 15          |
| -36       | 15          |

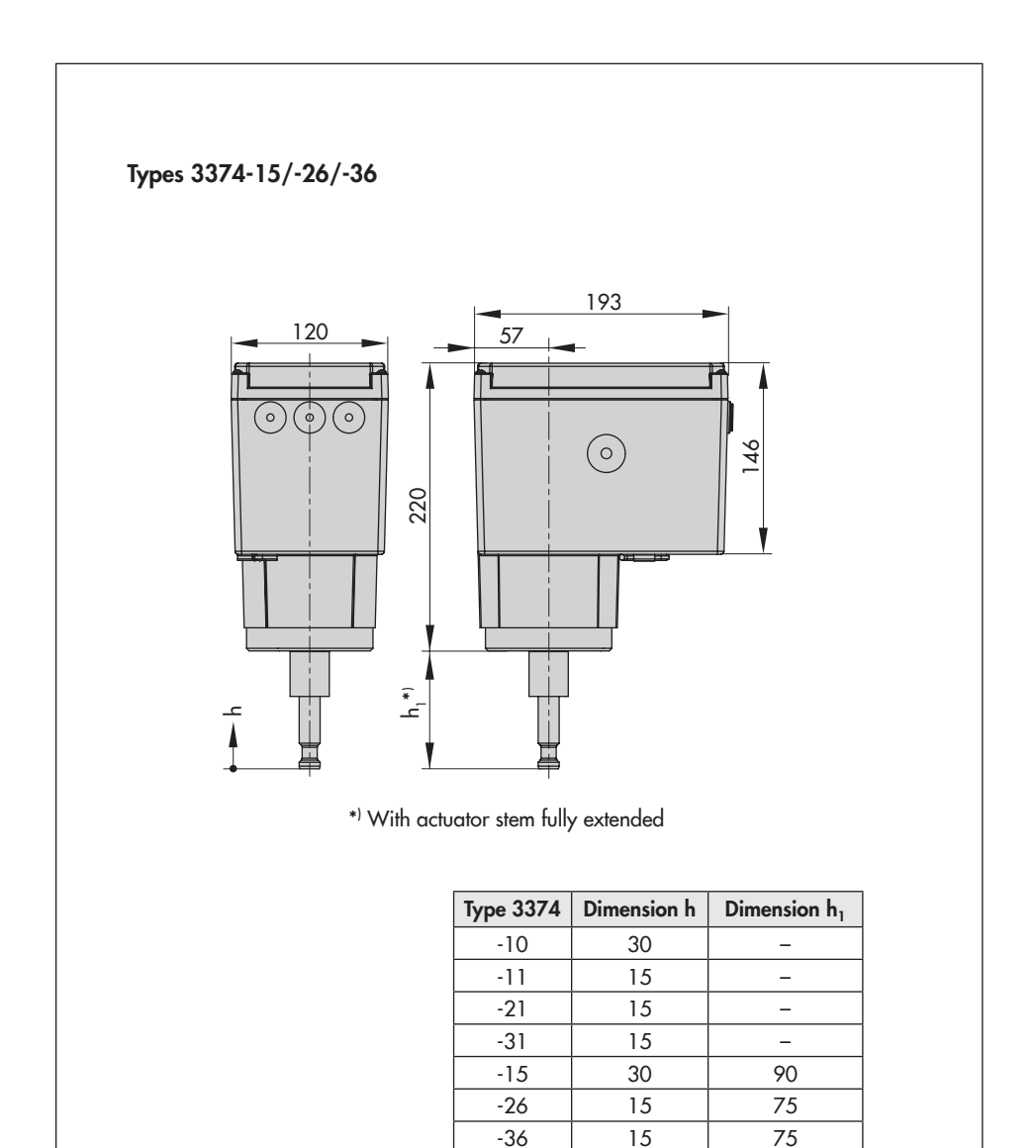

### 10 Operating controls

#### Note:

 $(\mathbf{i})$ 

The operating controls are located underneath the housing cover. To undo the screws on the housing cover, use a Pozidriv PZ2 screwdriver to get enough hold on the screw heads.

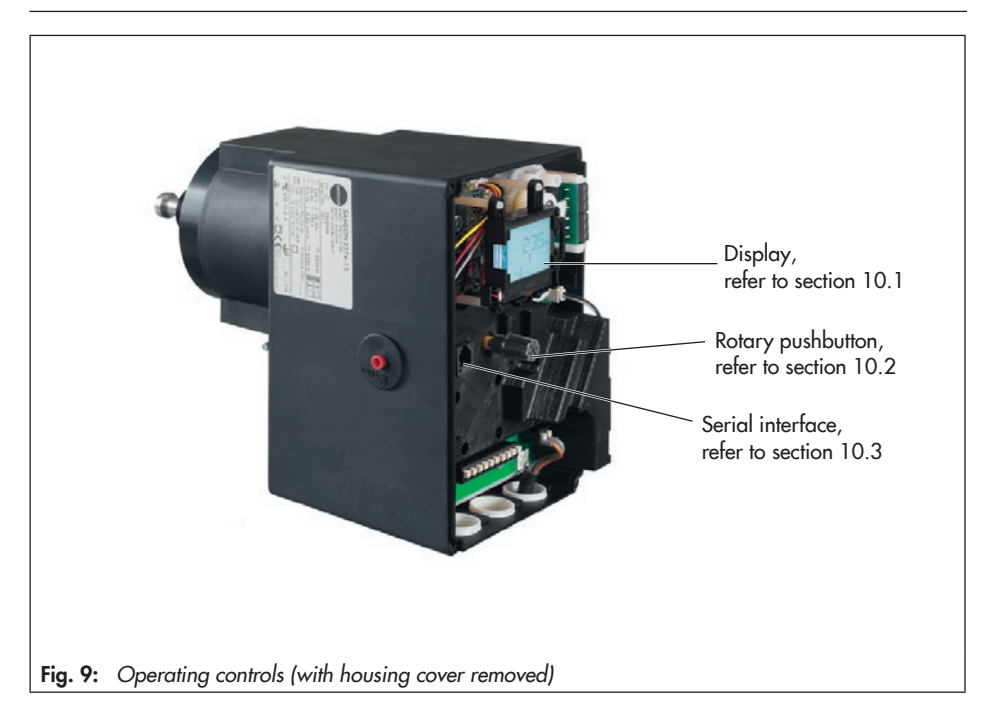

### 10.1 Display

After switching on the power supply, the current firmware appears on the display for two seconds. Afterwards, the start screen appears.

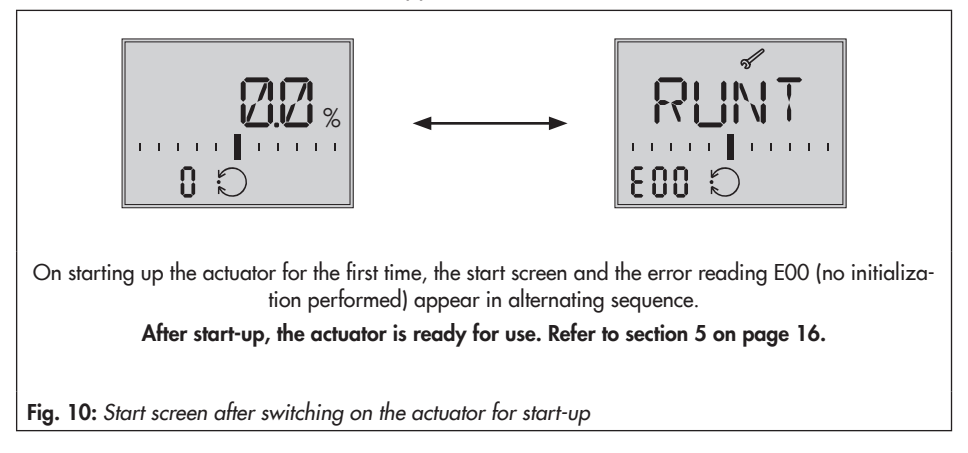

#### Start screen

The start screen (Fig. 11) depends on the selected application (refer to section 12.5 on page 35). On starting up the actuator for the first time and after loading the default settings, the positioner application (ACTU) is automatically selected.

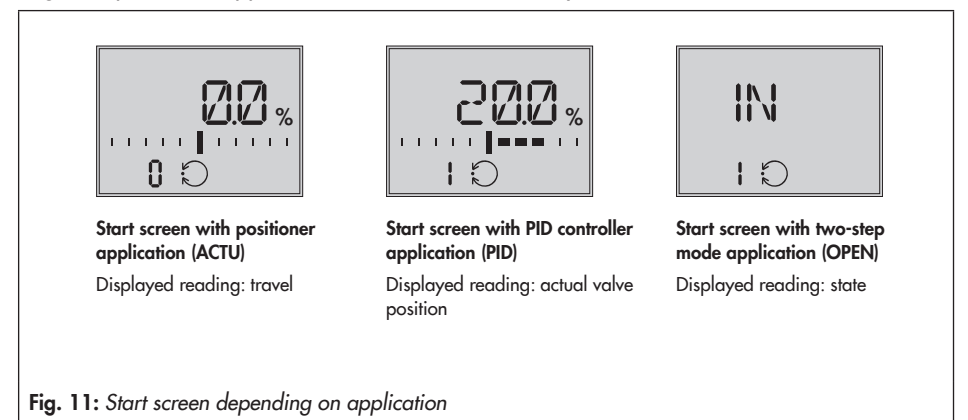

#### Readings

- Operating modes: 🗘 automatic mode, 🖗 manual mode
- **Bar graph:** The bars indicate the system deviation that depends on the sign (+/-) and the value.

One bar element appears per 1 % system deviation.

Example:

Bar graph indicates a +3 % system deviation. A maximum of five bar elements can appear on each side. Five bar elements indicate a system deviation ≥ 5 %.

- **Status messages:** I failure, *S* service These icons indicate that an error has occurred.
- Binary input/output active (code in bottom left-hand corner of the display):
   Example: Code 0 on the display, binary input active 0

Example: Code 0 on the display, binary output active <sup>1</sup> 0

Example: Code 0 on the display, binary input/output active <sup>2</sup> 0

- Configuration enabled: 
   indicates that the parameters in the configuration and diagnostic levels have been enabled for configuration.
- Limit contacts: <sup>1</sup>/<sub>1</sub> reading 1, <sup>1</sup>/<sub>1</sub> reading 2: Indicates that the actuator stem position has fallen below or exceeded the switching point of the electronic limit contact. Refer to section 13.8.
- Default setting: When the scale of the bar graph is not visible and only one bar element either side of the center is visible, this means the indicated parameter is the same as the default setting.
- mA unit: The icon <sup>1</sup>/<sub>2</sub> indicates the mA unit in conjunction with a reading.

### Note:

The display can be adapted to the mounting situation of the actuator:

- Adapt the reading direction. Refer to section 12.2.1.
- Switch backlight permanently on. Refer to section 12.2.2.

### 10.2 Rotary pushbutton

The rotary pushbutton is used for on-site operation of the actuator.

Turn 🟵: Select/change codes and values

Press 🛞: Confirm setting/change

#### NOTICE

Changed parameters are immediately effective! The process is directly affected by these changes. First check any changes made to parameters before confirming them by pressing the rotary pushbutton.

### 10.2.1 Menu control

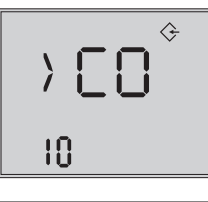

#### Activate level/parameter

() indicates a jump to another level with further options)

- $\circledast$  Turn  $\rightarrow$  Required code
- Press → Confirm. Code is selected. Example shown: Configuration level Code 10 selected

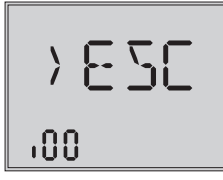

#### Setting parameters

- Press (blinking display)
- Turn  $\rightarrow$  Required setting
- Press → Setting is saved Example shown: Speed level Code c64 set to NORM.

#### Exit level

### 10.3 Serial interface

The actuator can be configured with the TROVIS-VIEW software. In this case, the serial interface on the actuator is used to connect the actuator to the computer.

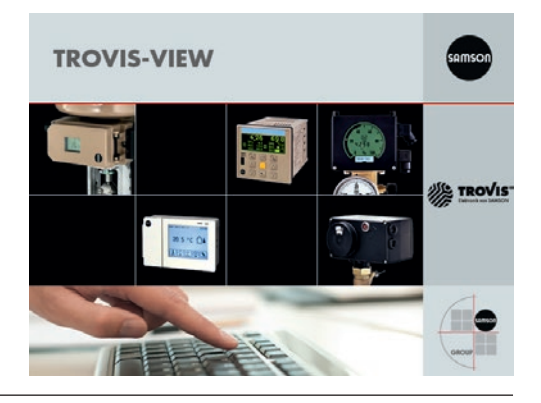

#### Note:

i

TROVIS-VIEW provides a uniform user interface that allows users to configure and parameterize various SAMSON devices using device-specific database modules. The Type 3374 device module can be downloaded free of charge from our website (www. samson.de) at Services > Software > TROVIS-VIEW. Further information on TROVIS-VIEW (e.g. system requirements) is available on our website and in the Data Sheet ► T 6661 as well as the Operating Instructions ► EB 6661.

# Required accessories for connecting the actuator to a computer

- Connecting cable RJ-12/D-sub 9-pin (order no. 1400-7699)
- USB to RS-232 adapter (order no. 8812-2001)

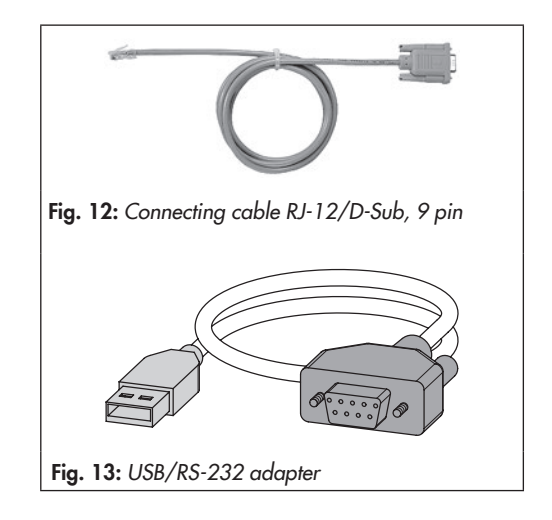

### 11 Key number

Some parameters require the service key number to be entered before the parameter setting can be changed. If a code is selected without entering a key number beforehand, LOCK appears on the display and the parameter settings cannot be changed.

#### To enter the key number, proceed as follows:

#### Note:

The service key number can be found on page 81. To avoid unauthorized use of the service key number, remove the page or make the key number unreadable.

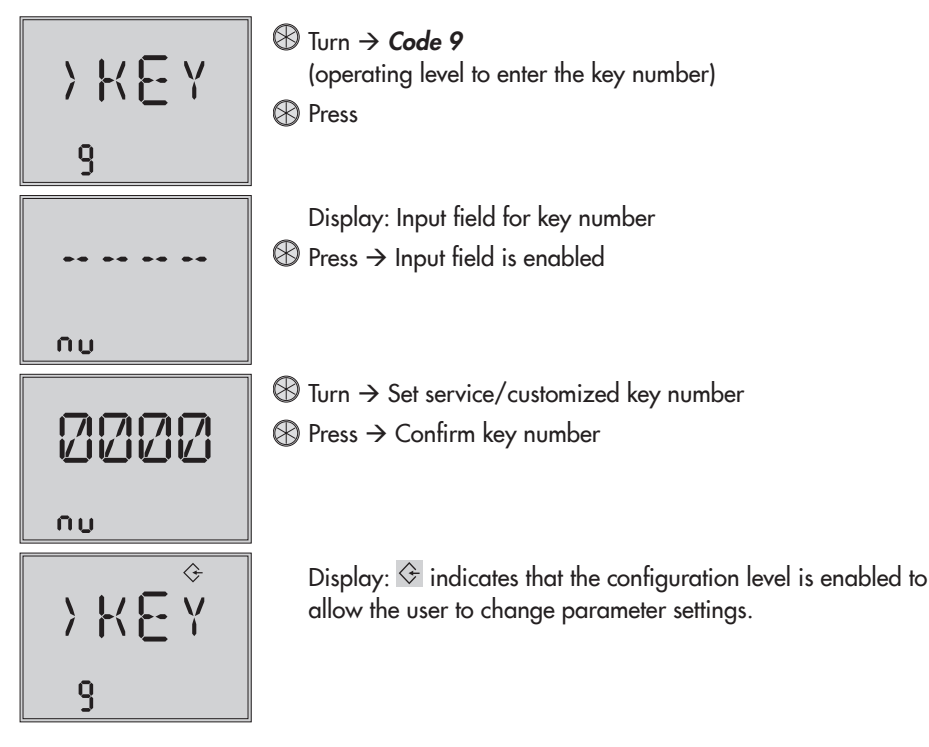

After entering the key number, the corresponding levels are enabled for five minutes (indicated by  $\textcircled{}{}$  icon).

Levels can also be locked again: Select Code 9 again. OFF appears on the display. After confirming it by pressing O, the O icon disappears.

### 11.1 Customized key number

A customized key number can be used in addition to the fixed service key number. Enter this key number in Code 9 as described for the service key number. The default key number is "0000". The customized key number can be changed in Code c92. If the customized key number is deactivated in Code c91, only the service key number is active.

| Code | Description                  | WE   | Adjustment range                     |
|------|------------------------------|------|--------------------------------------|
| c91  | Customized key number active | YES  | NO (deactivated),<br>YES (activated) |
| c92  | Customized key number        | 0000 | 0000 to 1999                         |

### 12 Operating level

The operating level is active while the actuator is in the automatic mode. In this level, important information on the operation is shown, the operating mode is selected and the initialization started. The other levels are accessible from the operating level.

All the parameters of the operating level are listed in section 17.1.1 on page 60.

### 12.1 Selecting operating mode

The actuator is normally in automatic mode indicated by the  $\bigcirc$  icon (displayed in Code 0 to 3). In automatic mode, the actuator stem follows the input signal according to the functions set in the configuration level.

In manual mode, the actuator stem moves to the adjusted manual position value. An active manual mode is indicated in Code 0 by the  $\checkmark$  icon.

| Code | Description               | WE | Adjustment range                            |
|------|---------------------------|----|---------------------------------------------|
| 2    | Select the operating mode | _  | AUTO (automatic mode),<br>MAN (manual mode) |
| 3    | Manual position value     | -  | 0.0 to 100.0 %                              |

#### Note:

The manual position values selected in Code 3 must be adjusted by the amount corresponding to at least half the dead band (adjustable in c67, see page 47). Otherwise, the actuator stem will not move.

Example: Dead band adjusted to 2.0 % (default setting)

→ The manual position value must be adjusted by at least 1.0 % (for example, moving the actuator stem from 2.2 % to 3.2 %).

### 12.2 Adapting the display

### 12.2.1 Reading direction

To adapt the reading on the display to the mounting situation of the actuator, the display contents can be turned by  $180^{\circ}$  in Code 4.

| Code | Description                         | WE   | Adjustment range |
|------|-------------------------------------|------|------------------|
| 4    | Change reading direction of display | DISP | DISP, dSIQ       |

### 12.2.2 Backlight

The display backlight can be changed to be always switched on in Code c93.

| Code | Description         | WE | Adjustment range |
|------|---------------------|----|------------------|
| c93  | Backlight always on | NO | NO,<br>YES       |

Note:

- Regardless of the setting in Code c93, the backlight starts to blink whenever an error occurs. Refer to section 12.4.
- The display backlight can also be switched on and off by the binary input. Refer to section 13.6.

### 12.3 Initializing the actuator

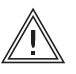

#### WARNING!

Risk of injury due to the actuator stem extending or retracting! Do not touch or block the actuator stem!

### NOTICE

The process is disturbed by the movement of the actuator stem! Do not perform the initialization while the process is running! First isolate the plant by closing the shut-off valves!

Initialization is performed with Code 5. During initialization, the actuator stem moves from its current position to the 100 % end position. Starting from the 100 % end position, the actuator stem moves to the 0 % end position.

### Note:

The 0 % and 100 % end positions depend on the operating direction used. Refer to section 13.3.

| Code | Description          | WE | Adjustment range |
|------|----------------------|----|------------------|
| 5    | Start initialization |    | INI              |
|      |                      |    |                  |

#### or:

| Code | Description          | WE | Adjustment range |
|------|----------------------|----|------------------|
| d52  | Start initialization |    | INI              |

### 12.4 Reading errors

If an error has occurred, the start screen starts to blink and the icon appears. In the operating level, the active errors appear on the display after Code 20.

#### Note:

(î

- If several errors have occurred, only the error with the highest priority is shown on the start screen.
- The errors of the operating level are also displayed in the diagnostic level in Codes d10 to d45.
- Refer to section 15.2 which also contains instructions on troubleshooting.

#### Error messages in order of their priority:

| Priority | Error             |      | Description                                                       |  |
|----------|-------------------|------|-------------------------------------------------------------------|--|
| 1        | E11 <sup>1)</sup> | NTRV | No basic setting                                                  |  |
| 2        | E12 <sup>1)</sup> | NCO  | No configuration                                                  |  |
| 3        | E06               | MOT  | Motor or potentiometer not turning                                |  |
| 4        | E03               | SWI  | Both limit switches are active                                    |  |
| 5        | E04               | SIN  | Canceled while retracting stem                                    |  |
| 6        | E05               | SOUT | Canceled while extending stem                                     |  |
| 7        | E02               | BLOC | Blockage (only when c51 = YES. Refer to section 13.10)            |  |
| 8        | E01               | FAIL | Input signal failure (only when c31 = YES. Refer to section 13.2) |  |
| 9        | E00               | RUNT | No initialization performed                                       |  |
| 10       | E13 <sup>1)</sup> | NCAL | No calibration                                                    |  |
| 11       | E14 <sup>1)</sup> | NPOT | No potentiometer calibration                                      |  |
| 12       | E15 <sup>1)</sup> | NRUN | No transit time                                                   |  |

<sup>5)</sup> EEPROM error. Refer to section 15.2.

### 12.5 Applications

The actuator's application can be selected from one of the following applications:

- Positioner
- PID controller
- Two-step mode

### 12.5.1 Positioner

### (06 = ACTU)

The actuator stem's position directly follows the input signal.

### 12.5.2 PID controller

### (06 = PID)

The set point adjustable at the actuator is used to position the valve using a PID algorithm. The input signal is used as the actual valve position. The PID controller is adjusted using the parameters: Proportional-action coefficient Kp, Reset time Tn and Derivative-action time Tv:

The proportional-action coefficient Kp acts as gain.

The reset time Tn is the time it takes for the integral component during a step response in a PI controller to produce a change in the manipulated variable identical to the change produced by the P component. Increasing the reset time Tn reduces the rate of change in the output when the set point deviation is constant.

The *derivative-action time Tv* is the time it takes the rise response of a PD controller to reach a certain manipulated variable value earlier than it would take the response with the P component only. Increasing the derivative-action time Tv causes an increase in the manipulated variable amplitude when the rate of change is constant. After ramped changes of the set point deviation, a longer derivative-action time Tv causes the D component to have a longer effect.

### 12.5.3 Two-step mode

### (06 = OPEN)

The binary input is used for this function. When the binary input is in the active switching state, the actuator stem retracts to 100 % of the adjusted travel range. When the binary input is in the inactive switching state, the actuator stem extends to move the valve to the closed position (0 %).

### î

Note:

To change the application, a service or customized key number must be entered first. Refer to section 11 on page 29.

| Code | Description | WE   | Adjustment range                                                    |
|------|-------------|------|---------------------------------------------------------------------|
| 6    | Application | ACTU | ACTU (positioner),<br>PID (PID controller),<br>OPEN (two-step mode) |
# 13 Configuration level

The actuator is adapted to its control task in the configuration level. The codes in this level have a c' prefix to identify them.

#### Note:

(i)

To change parameters in the configuration level, a service or customized key number must be entered first. Refer to section 11 on page 29.

All the parameters of the configuration level are listed in section 17.1.2 on 61.

### 13.1 Activating and setting parameters

Changing settings in the configuration level

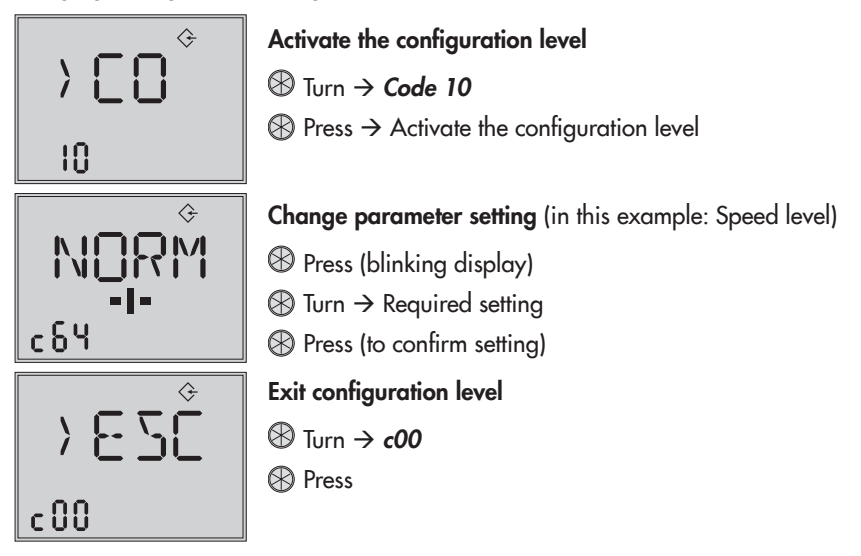

## 13.2 Input signal

The input signal determines the actuator stem position. Either a current or voltage signal can be applied to the input. The default lower and upper range values of the input signal are 2 to 10 V or 4 to 20 mA. The input signal range can be adapted, e.g. to achieve a plant operation characteristic by connecting two or more actuators in parallel (split-range operation).

**Example:** Two valves regulate the process medium in one common pipeline to achieve a large rangeability. One valve opens with a 0 to 5 V input signal, while the second valve also opens when the input signal increases further (5 to 10 V) and the first valve remains open. The two valves close in the reverse order.

Note:

At least 2.5 V or 5 mA (depending on the input signal used) must separate the upper and lower range values.

| Code | Description       | WE                   | Adjustment range                           |
|------|-------------------|----------------------|--------------------------------------------|
| c01  | Unit              | mA                   | mA (current signal),<br>V (voltage signal) |
| c02  | Lower range value | 2.0 V or<br>4.0 mA   | 0.0 to 7.5 V or<br>0.0 to 15.0 mA          |
| c03  | Upper range value | 10.0 V or<br>20.0 mA | 2.5 to 10.0 V or<br>5.0 to 20.0 mA         |

### Detect input signal failure

The actuator detects a failure of the input signal and the error reading E01 starts to blink on the display as soon as the input signal falls below the lower range value by 0.3 V or 0.6 mA. If the input signal failure function is active (c31 = YES), the reaction of the actuator upon failure of the input signal is determined by Code c32:

- Internal travel value (c32 = INT): The actuator stem moves to the position specified in Code c33 upon failure of the input signal.
- Last travel value (c32 = LAST): The actuator stem remains in the last position that the valve moved to before failure of the input signal.

The error message is reset and the actuator returns to closed-loop operation if the input signal moves within 0.2 V or 0.4 mA of the lower range value.

| Code | Description                               | WE    | Adjustment range                                         |
|------|-------------------------------------------|-------|----------------------------------------------------------|
| c31  | Detect input signal failure               | NO    | NO (function not activated),<br>YES (function activated) |
| c32  | Reference value upon input signal failure | INT   | INT (internal travel value),<br>LAST (last travel value) |
| c33  | Internal travel value                     | 0.0 % | 0.0 to 100.0 %                                           |

### 13.3 Operating direction

- Increasing/increasing (c42 = >>): The actuator stem retracts as the input signal increases.
- Increasing/decreasing (c42 = <>): The actuator stem extends as the input signal increases.

#### Actuator stem extended

- With globe valves: Valve closed
- With three-way mixing valves: Port A -> AB open, B -> AB closed
- With three-way diverting valves: Port AB -> A closed, AB -> B open

#### Actuator stem retracted

- With globe valves: Valve open
- With three-way mixing valves: Port A -> AB closed, B -> AB open
- With three-way diverting valves: Port AB -> A open, AB -> B closed

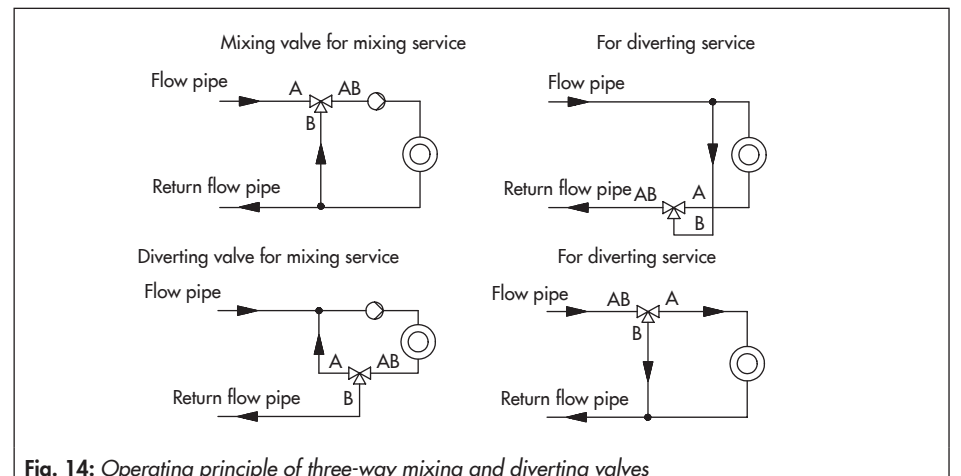

| a. | i 4. operaning principie | g and arronnig rarros |  |
|----|--------------------------|-----------------------|--|
|    |                          |                       |  |
|    |                          |                       |  |

| Code | Description         | WE | Adjustment range                                          |
|------|---------------------|----|-----------------------------------------------------------|
| c42  | Operating direction | >> | >> (increasing/increasing),<br><> (increasing/decreasing) |

# 13.4 End position guiding

The actuator stem moves to the end positions early if the end position guiding function is active:

### 13.4.1 Operating direction increasing/increasing

- End position guiding: valve open (c35): The actuator stem moves the valve to the top end position if the input signal reaches the value entered in this code. Setting c35 = 100.0 % causes this function (end position guiding: valve open) with a retracting actuator stem to be deactivated.
- End position guiding: valve closed (c36): The actuator stem moves the valve to the *lower* end position if the input signal reaches the value entered in this code. Setting c36 = 0.0 % causes this function (end position guiding: valve closed) with an extending actuator stem to be deactivated.

### 13.4.2 Operating direction increasing/decreasing

- End position guiding: valve open (c35): The actuator stem moves the valve to the *lower* end position if the input signal reaches the value entered in this code. Setting c35 = 100.0 % causes this function (end position guiding: valve open) with a retracting actuator stem to be deactivated.
- End position guiding: valve closed (c36): The actuator stem moves the valve to the top end position if the input signal reaches the value entered in this code. Setting c36 = 0.0 % causes this function (end position guiding: valve closed) with an extending actuator stem to be deactivated.

| Code | Description                        | WE     | Adjustment range |
|------|------------------------------------|--------|------------------|
| c35  | End position guiding: valve open   | 97.0 % | 50.0 to 100.0 %  |
| c36  | End position guiding: valve closed | 1.0 %  | 0.0 to 49.9 %    |

## 13.5 Position feedback signal

The position feedback indicates the actuator stem position. The span of the position feedback signal is adjusted over the *lower* and *upper range value* parameters.

#### Note:

(i)

- At least 2.5 V or 5 mA (depending on the input signal used) must separate the upper and lower range values.
- When c37 = YES, the position feedback signal is 12 V or 24 mA in the event of an error.

| Code | Description                       | WE                   | Adjustment range                                           |
|------|-----------------------------------|----------------------|------------------------------------------------------------|
| c05  | Unit                              | mA                   | mA (current signal),<br>V (voltage signal)                 |
| c06  | Lower range value                 | 2.0 V or<br>4.0 mA   | 0.0 to 7.5 V or<br>0.0 to 15.0 mA                          |
| c07  | Upper range value                 | 10.0 V or<br>20.0 mA | 2.5 to 10.0 V or<br>5.0 to 20.0 mA                         |
| c37  | Position feedback indicates error | NO                   | YES (error reading active),<br>NO (error reading inactive) |

### 13.6 Binary input

The function and switching state of the binary input can be configured as required.

- Inactive (c11 = NONE): No function is assigned to the binary input.
- Priority position (c11 = PRIO): The priority position is triggered and the actuator stem moves to the position entered in Code c34 as soon as the binary input changes to the active switching state. The valve leaves the priority position and follows the input signal after the binary input changes to the inactive switching state.
- Two-step mode (c11 = OPEN): When the binary input is in the active switching state, the actuator stem moves to 100 % of the adjusted travel range. When the binary input is in the inactive switching state, the actuator stem extends to move the valve to the closed position. This setting is only possible when 'Two-step mode' (06 = OPEN) is set as the application.

- Next entry in information level (c11 = NEXT): If the NEXT function is selected in Code c11, the first code of the information level (i01) appears on the display as soon as binary input switching state is changed. After every new change to the active state, the next code of the information level appears (i02, i03 etc.). The display switches back to the start screen (Code 0 or Code 1 when PID controller is selected) after all the codes of the information level have been displayed due to the binary input switching or when the binary input's switching state remains unchanged for five minutes.
- **Backlight (c11 = LAMP):** When the binary input's switching state is active, the display backlight is switched on permanently.
- Exit manual level for travel adjustment (c11 = MEND): When the binary input's switching state is active, the actuator exits the manual mode. The actuator stem moves to the valve position determined by the automatic mode.

| Code | Description                         | WE    | Adjustment range                                                                                                    |
|------|-------------------------------------|-------|----------------------------------------------------------------------------------------------------|
| c11  | Function                            | NONE  | NONE (inactive),<br>PRIO (priority position),<br>OPEN (two-step mode),<br>NEXT (next entry in information level),<br>LAMP (backlight activated),<br>MEND (exit manual level for travel<br>adjustment) |
| c12  | Switching state for active function | ON    | OFF (binary input switched off),<br>ON (binary input switched on)                                                                                                    |
| When | c11 = PRIO:                         |       |                                                                                                    |
| c34  | Travel for priority position        | 0.0 % | 0.0 to 100.0 %                                                                                                    |

### 13.7 Binary output

The binary output is a floating contact. The function and switching state of the binary output can be configured as required.

- Inactive (c15 = NONE): No function is assigned to the binary output.
- Error indication (c15 = FAIL): When an error is registered (<sup>1</sup>I), the error message is issued at the binary output.
- Limit contact (c15 = LIM): The binary output is used as an electronic limit contact. Refer to section 13.8. To configure this function, the required settings must be made in Codes c21 to c23. The use of the binary output as an electronic limit contact is independent from the optionally installed electronic limit contacts.

- Priority position (c15 = PRIO): When the priority position function is active (c11 = PRIO), this is registered at the binary output after the actuator stem stops moving.
- Adopt binary input's state (c15 = BIN): The binary output reproduces the logical state of the binary input.
- Display manual mode (c15 = MAN): The binary output is active when the manual mode (MAN) is active (Code 2).

| Code   | Description                                                          | WE     | Adjustment range                                                                                                    |
|--------|----------------------------------------------------------------------|--------|----------------------------------------------------------------------------------------------------|
| c15    | Function                                                             | NONE   | NONE (inactive),<br>FAIL (error indication),<br>LIM (limit contact),<br>PRIO (priority position),<br>BIN (adopt binary input's state),<br>MAN (show manual mode) |
| c16    | Switching state for active function                                  | ON     | OFF (binary output deactivated),<br>ON (binary output activated)                                                                                                 |
| When o | :15 = BIN                                                            |        |                                                                                                    |
| c21    | Electronic limit contact (binary output)<br>Message in case of event | NONE   | NONE (inactive),<br>HIGH (upper limit violation),<br>LOW (lower limit violation)                                                                                 |
| c22    | Switching value of electronic limit contact (binary output)          | 10.0 % | 0.0 to 100.0 %                                                                                                    |
| c23    | Hysteresis of electronic limit contact<br>(binary output)            | 1.0 %  | 0.0 to 10.0 %                                                                                                    |

### 13.8 Electronic limit contacts

The electronic limit contact can be triggered by the actuator stem position exceeding or falling below an adjustable switching value.

- Triggered when the position exceeds the switching value: The limit contact is activated when the actuator stem position moves beyond the *switching value*. The limit contact is deactivated when the actuator stem position moves below the switching value (plus *hysteresis*).
- Triggered when the position moves below the switching value: The limit contact is activated when the actuator stem position moves below the switching value. The limit contact is deactivated when the actuator stem position moves beyond the switching value (plus hysteresis).

#### Note:

An activated limit contact remains permanently active if the switching value is smaller than the hysteresis. This limit contact can only be deactivated by a restart (refer to section 15.5) or by resetting to NONE (c24, c27).

| Code | Description                                 | WE     | Adjustment range                                                                 |
|------|---------------------------------------------|--------|----------------------------------------------------------------------------------|
| c24  | Limit contact 1<br>Message in case of event | NONE   | NONE (inactive),<br>HIGH (upper limit violation),<br>LOW (lower limit violation) |
| c25  | Switching value of limit contact 1          | 10.0 % | 0.0 to 100.0 %                                                                   |
| c26  | Hysteresis of limit contact 1               | 1.0 %  | 0.0 to 10.0 %                                                                    |
| c27  | Limit contact 2<br>Message in case of event | NONE   | NONE (inactive),<br>HIGH (upper limit violation),<br>LOW (lower limit violation) |
| c28  | Switching value of limit contact 2          | 90.0 % | 0.0 to 100.0 %                                                                   |
| c29  | Hysteresis of limit contact 2               | 1.0 %  | 0.0 to 10.0 %                                                                    |

## 13.9 Restart

After a power supply failure lasting longer than three seconds, the actuator starts according to the restart conditions.

- Normal (c43 = NORM): The actuator remains in automatic mode and immediately follows the positioning value.
- Zero calibration (c43 = ZERO): The actuator performs a zero calibration.
- Fixed positioning value (c43 = FIX): The actuator switches to the manual mode and moves the actuator stem to the Fixed positioning value on restart.
- Stop in manual level (c43 = STOP): The actuator switches to the manual mode and sets the last positioning value to be the same as the manual position value.

| Code           | Description                        | WE    | Adjustment range                                                                                            |  |  |
|----------------|------------------------------------|-------|----------------------------------------------------------------------------------------------------|--|--|
| c43            | Restart                            | NORM  | NORM (normal),<br>ZERO (zero calibration),<br>FIX (fixed positioning value),<br>STOP (stop in manual level) |  |  |
| When c43 = FIX |                                    |       |                                                                                                    |  |  |
| c44            | Fixed positioning value on restart | 0.0 % | 0.0 to 100.0 %                                                                                              |  |  |

## 13.10 Blockage

### Detect blockage (c51)

The actuator detects a valve blockage by comparing the travel after the torque-dependent switch has been triggered with the travel measured on initialization. If the comparison shows that the limit switch was triggered too early, this indicates that there is a valve blockage. A blockage is indicated on the display by  $\blacksquare$ .

#### Remove blockage (c52)

When the remove blockage function is active, the actuator stem extends and retracts 1 mm at the adjusted stroking speed three times in sequence.

#### Blocking protection (c53)

The blocking protection prevents the valve from seizing up. If the actuator stem is in the closed position (0 %), it is extended slightly and then moved back to the closed position 24 hours after it last moved.

| Code | Description         | WE | Adjustment range                                         |
|------|---------------------|----|----------------------------------------------------------|
| c51  | Blockage detection  | NO | NO (function not activated),<br>YES (function activated) |
| c52  | Blockage removal    | NO | NO (function not activated),<br>YES (function activated) |
| c53  | Blocking protection | NO | NO (function not activated),<br>YES (function activated) |

# 13.11 Travel

#### Limited travel range (c63)

The *Limited travel range* parameter determines in % how far the actuator stem can move at the maximum. The rated travel (c61) acts as the reference. When c63 = 100.0 %, the travel range is not limited.

| Code | Description          | WE      | Adjustment range |
|------|----------------------|---------|------------------|
| c61  | Rated travel         | [mm]    | – Read only –    |
| c63  | Limited travel range | 100.0 % | 10.0 to 100.0 %  |

### Speed level (c64)

The actuator stem moves to the position determined by the input signal at the selected stroking speed. There are two different speed levels (NORM and FAST).

The transit time (c66) is calculated from the travel and the stroking speed (c65). The transit time is the time that the actuator stem needs to move through the adjusted travel. The following applies:

Transit time Travel [mm] [s] = Stroking speed [mm/s]

| Code | Description    | WE     | Adjustment range           |
|------|----------------|--------|----------------------------|
| c64  | Speed level    | NORM   | NORM (normal), FAST (fast) |
| c62  | Gear version   |        | – Read only –              |
| c65  | Stroking speed | [mm/s] | – Read only –              |
| c66  | Transit time   | [s]    | – Read only –              |

#### Dead band (switching range)

The dead band suppresses slight movements of the stem. The dead band represents the sum of the positive and negative hysteresis and the system deviation (steady-state error). After the actuator has been stationary, the input signal must change by at least half of the dead band to cause the actuator to move again.

| Code | Description                 | WE    | Adjustment range |
|------|-----------------------------|-------|------------------|
| c67  | Dead band (switching range) | 2.0 % | 0.5 to 5.0 %     |

### 13.12 Characteristic

The characteristic expresses the relation between the input signal and the actuator stem's position.  Linear (c71 = LIN): The travel is proportional to the input signal.

 Equal percentage (c71 = EQUA): The travel is exponential to the input signal.

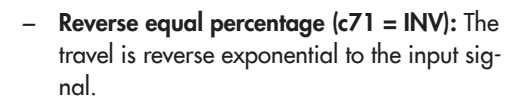

 User-defined (c71 = USER): A new characteristic based on the last characteristic used can be defined over eleven points.

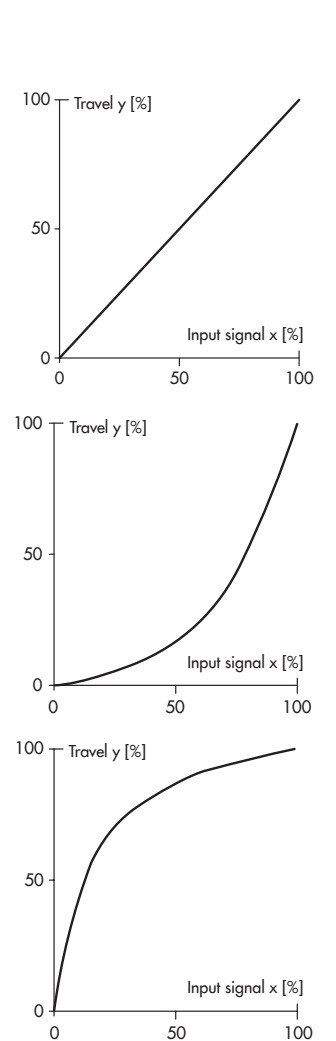

| Code      | Description                        | WE      | Adjustment range                                                                                    |
|-----------|------------------------------------|---------|----------------------------------------------------------------------------------------------------|
| c71       | Characteristic type                | LIN     | LIN (linear),<br>EQUA (equal percentage),<br>INV (reverse equal percentage),<br>USER (user-defined) |
| When c71  | = USER:                            |         |                                                                                                    |
| c72 = USE | User-defined characteristic        |         |                                                                                                    |
| H0, Y0    | Input signal X0, travel value Y0   | 0.0 %   | 0.0 to 100.0 %                                                                                      |
| H1, Y1    | Input signal X1, travel value Y1   | 10.0 %  | 0.0 to 100.0 %                                                                                      |
| H2, Y2    | Input signal X2, travel value Y2   | 20.0 %  | 0.0 to 100.0 %                                                                                      |
| H3, Y3    | Input signal X3, travel value Y3   | 30.0 %  | 0.0 to 100.0 %                                                                                      |
| H4, Y4    | Input signal X4, travel value Y4   | 40.0 %  | 0.0 to 100.0 %                                                                                      |
| H5, Y5    | Input signal X5, travel value Y5   | 50.0 %  | 0.0 to 100.0 %                                                                                      |
| H6, Y6    | Input signal X6, travel value Y6   | 60.0 %  | 0.0 to 100.0 %                                                                                      |
| H7, Y7    | Input signal X7, travel value Y7   | 70.0 %  | 0.0 to 100.0 %                                                                                      |
| H8, Y8    | Input signal X8, travel value Y8   | 80.0 %  | 0.0 to 100.0 %                                                                                      |
| H9, Y9    | Input signal X9, travel value Y9   | 90.0 %  | 0.0 to 100.0 %                                                                                      |
| H10, Y10  | Input signal X10, travel value Y10 | 100.0 % | 0.0 to 100.0 %                                                                                      |

# 14 Information level

In the information level, all the actuator data important for closed-loop operation are displayed. Codes of the information level have an 'i' prefix to identify them.

All the parameters of the information level are listed in section 17.1.3 on page 66.

## 14.1 Activating parameters

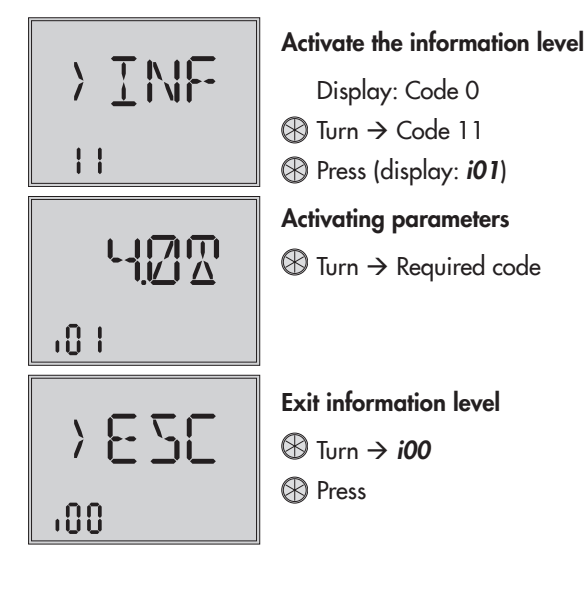

### 15 Diagnostic level

The diagnostic level contains detailed information on the actuator and its operating state. Additionally, various test functions can be performed in this level. Codes in the diagnostic level have a '**d**' prefix to identify them.

All the parameters of the diagnostic level are listed in section 17.1.4 on page 67.

## 15.1 Activating and setting parameters

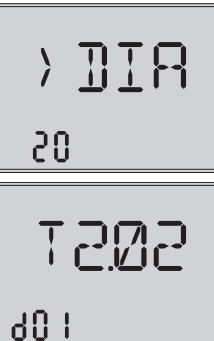

### Activate the diagnostic level

- Display: Code 0 ⊗ Turn → Code 20
- Press (display: d01)

### Activating parameters

 $\circledast$  Turn  $\rightarrow$  Required code

### Setting parameters

Press (blinking display)

- $\bigotimes$  Turn  $\rightarrow$  Required setting
- Press (to confirm setting)

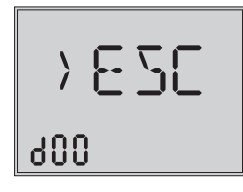

### Exit diagnostic level

⑧ Turn → d00
 ⑧ Press

### 15.2 Troubleshooting

#### Note:

(i)

- If a fatal or EEPROM error (marked by an asterisk) is generated, the icon **I** is displayed in the start screen and the display backlight blinks.
- EEPROM errors are marked by 'E RD' on the display when they are read errors and 'E WR' when they are write errors.

| Diagnostic<br>level | Code              | Error                                      | Corrective action to be taken                                  |
|---------------------|-------------------|--------------------------------------------|----------------------------------------------------------------|
| d10                 |                   | Error during operation                     |                                                                |
| d20*                | E00 <sup>1)</sup> | No initialization performed                | Initializing the actuator                                      |
| d21*                | E01               | Input signal failure (only when c31 = YES) | Check signal source and wiring                                 |
| d22*                | E02               | Blockage (only when c51 = YES)             | Check attachment and valve, if necessary. Check actuator stem. |
| d23*                | E03               | Both limit switches active                 | Send actuator to SAMSON                                        |
| d24*                | E04               | Canceled while retracting stem             | Send actuator to SAMSON                                        |
| d25*                | E05               | Canceled while extending stem              | Send actuator to SAMSON                                        |
| d26*                | E06               | Motor or potentiometer not turning         | Send actuator to SAMSON                                        |
| d31*                | E11               | EEPROM error: Basic setting                | Send actuator to SAMSON                                        |
| d32*                | E12               | EEPROM error: Configuration                | Check configuration                                            |
| d35*                | E13               | EEPROM error: Calibration                  | Send actuator to SAMSON                                        |
| d36*                | E14               | EEPROM error: Potentiometer calibration    | Send actuator to SAMSON                                        |
| d41                 |                   | EEPROM error: Serial number                | Send actuator to SAMSON                                        |
| d42                 |                   | EEPROM error: Manufacturing parameters     | Send actuator to SAMSON                                        |
| d43*                | E15               | EEPROM error: Transit time                 | Perform an initialization or tran-<br>sit time measurement     |
| d44                 |                   | EEPROM error: Status messages              | Send actuator to SAMSON                                        |
| d45                 |                   | EEPROM error: Statistics                   | Send actuator to SAMSON                                        |

<sup>6)</sup> Error is only displayed in firmware version 2.04 and higher.

### 15.3 Start zero calibration

WARNING!

Risk of injury due to the actuator stem extending or retracting! Do not touch or block the actuator stem!

The actuator stem moves to the 0 % end position. Following this, the actuator changes to closed-loop operation and moves the actuator stem to the position defined by the input signal.

| Code | Description            | Adjustment range |
|------|------------------------|------------------|
| d51  | Start zero calibration | ZER              |

### 15.4 Start initialization

The procedure is described in section 12.3 on page 33.

### 15.5 Restarting the actuator (reset)

The actuator can be restarted by performing a reset. Upon restart, the actuator goes into the automatic mode unless a different restart condition has been defined. Refer to section 13.9 on page 45.

| Code | Description   | Adjustment range |
|------|---------------|------------------|
| d53  | Perform reset | RES              |

### 15.6 Loading default settings

All the parameters of the configuration level can be reset to their default settings (WE).

# Note:

To load the default settings by selecting Code d54, the key number needs to be entered beforehand (refer to section 11 on page 29).

| Code | Description              | Adjustment range |
|------|--------------------------|------------------|
| d54  | Loading default settings | DEF              |

# 15.7 Testing the display

All the segments of the display are shown during the display test when a display functions properly. The display test is performed by selecting Code d55 in the diagnostic level (Code 20).

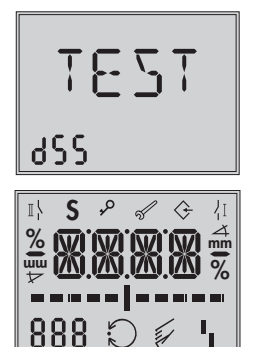

### Activate display test (Diagnostic level/Code 20)

- ⑧ Turn → Code d55 (display: TEST)
- $\circledast$  Press  $\rightarrow$  Test is performed. All segments are shown on the display.
- All segments shown
- Press again → Return to display d55 TEST

| Code | Description         | Adjustment range              |
|------|---------------------|-------------------------------|
| d55  | Testing the display | TEST (all segments displayed) |

### 15.8 Measuring the transit time

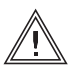

#### WARNING!

Risk of injury due to the actuator stem extending or retracting! Do not touch or block the actuator stem!

#### NOTICE

The process is disturbed by the movement of the actuator stem! Do not perform the initialization while the process is running! First isolate the plant by closing the shut-off valves!

During transit time measurement, the actuator stem moves from its current position to the 0% end position. Starting from the 0% end position, the actuator stem moves to the 100% end position and back again to the 0% end position. The transit time is measured during the up and down strokes and the average transit time calculated.

After the measurement is completed, the actuator returns to closed-loop operation.

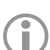

#### Note:

- The 0 % and 100 % end positions depend on the operating direction used. Refer to section 13.3.
- The measured transit time depends on the speed level selected. Refer to section 13.11.

| Code | Description                    | Adjustment range |
|------|--------------------------------|------------------|
| d61  | Start transit time measurement | RUN              |
| d62  | Measured transit time [s]      | - Read only -    |
| d63  | Measured travel [mm]           | – Read only –    |
| d64  | Speed level                    | - Read only -    |

### 16 Memory pen

The memory pen is optional (accessories) and is used to store and transfer data:

- Memory pen-64 (order no. 1400-9753)

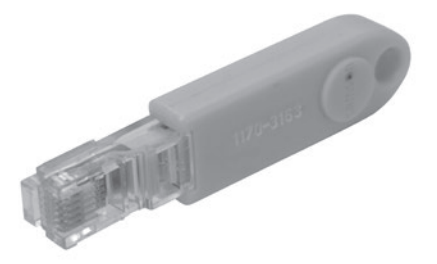

The memory pen can be configured in TROVIS-VIEW. The following functions for the Type 3374 Actuator can be selected:

- Read data from the memory pen
- Write data to the memory pen
- Time-controlled data logging
- Event-triggered data logging

Refer to the operating instructions for TROVIS-VIEW for details on how to configure the memory pen:

▶ EB 6661

#### Using the memory pen

- 1. Open the actuator cover.
- 2. Insert the memory pen into the serial interface of the actuator.
- ⇒ The actuator automatically recognizes the memory pen. The dialog for the memory pen appears on the display. The function configured in TROVIS-VIEW is represented by a code on the display (see Table 4).
- 3. Select the required action using the rotary pushbutton (depending on the function selected. See Table 4).
- ⇒ **OK** appears on the display after data transmission is completed.
- 4. Remove memory pen after data transmission is completed.
- ⇒ The memory pen dialog ends. The start screen appears. Close the actuator cover.

 Table 4:
 Memory pen dialog

| Code | Function                     | Action                   | Text         |
|------|------------------------------|--------------------------|--------------|
| S02  | Read data from memory pen    | Read<br>Write            | read<br>Writ |
| S03  | Write data to memory pen     | Write                    | WRIT         |
| S11  | Time-controlled data logging | Data logging in progress | TLOG         |
| S12  | Event-triggered data logging | Data logging in progress | ELOG         |

 Table 5:
 Memory pen error

| Code | Error                    | Text |
|------|--------------------------|------|
| E51  | Read error (memory pen)  | ERD  |
| E52  | Write error (memory pen) | EWR  |
| E53  | Plausibility error       | EPLA |

## 16.1 Command pen

The following executable commands can be written to the memory pen in TROVIS-VIEW:

- Retract actuator stem
- Extend the actuator stem

These commands turn a memory pen into a command pen. After inserting the command pen into the actuator's interface, all functions running are ended and the command is executed since the command pen has priority over all functions.

### Note:

- A command pen remains active as long as it is inserted into the actuator's interface (even after a reset).
- Only one command at a time can be written to the memory pen and executed.

#### Using the command pen

- 1. Open the actuator cover.
- 2. Insert the command pen into the serial interface of the actuator.
- ⇒ The actuator automatically recognizes the command pen. The dialog for the command pen appears on the display. The function (command) selected in TROVIS-VIEW is represented by a code on the display (see Table 6).
- 3. Remove command pen after the command has been executed.
- ⇒ The command pen dialog ends. The start screen appears. Close the actuator cover.

Table 6: Command pen dialog

| Code | Command/function      | Text |
|------|-----------------------|------|
| S21  | Retract actuator stem | IN   |
| S22  | Extend actuator stem  | OUT  |

# 17 Appendix

# 17.1 Levels and customer data

# 17.1.1 Operating level

| Code            | Parameters                                   | Select (select ESC to cancel)                                       | Section |  |  |  |  |
|-----------------|----------------------------------------------|---------------------------------------------------------------------|---------|--|--|--|--|
| Start s         | Start screen                                 |                                                                     |         |  |  |  |  |
| 0               | Actuator travel                              | - Read only - [%]                                                   | 10.1    |  |  |  |  |
| Operating level |                                              |                                                                     |         |  |  |  |  |
| 1               | Positioning value                            | - Read only - [%]                                                   |         |  |  |  |  |
| 2               | Select the operating mode                    | AUTO (automatic mode),<br>MAN (manual mode)                         | 12.1    |  |  |  |  |
| 3               | Set manual position value                    | 0.0 to 100.0 %                                                      | 12.1    |  |  |  |  |
| 4               | Change reading direction of display          | DISP, dSIQ                                                          | 12.2    |  |  |  |  |
| 5               | Start initialization                         | > INI                                                               | 12.3    |  |  |  |  |
| 6               | Application                                  | ACTU (positioner),<br>PID (PID controller),<br>OPEN (two-step mode) | 12.5    |  |  |  |  |
| 9               | Select key number                            | > KEY                                                               | 11      |  |  |  |  |
| 10              | Activate the configuration level             | > CO                                                                | 13.1    |  |  |  |  |
| 11              | Activate the information level               | > INF                                                               | 14.1    |  |  |  |  |
| 20              | Activate the diagnostic level                | > DIA                                                               | 15.1    |  |  |  |  |
| Fatal e         | error (can only be seen when error exists)   |                                                                     |         |  |  |  |  |
| E01             | Error: Input signal failure                  | FAIL                                                                | 12.4    |  |  |  |  |
| E02             | Error: Blockage                              | BLOC                                                                | 12.4    |  |  |  |  |
| E03             | Error: Both limit switches are active        | SWI                                                                 | 12.4    |  |  |  |  |
| E04             | Error: Canceled while retracting stem        | SIN                                                                 | 12.4    |  |  |  |  |
| E05             | Error: Canceled while extending stem         | SOUT                                                                | 12.4    |  |  |  |  |
| EEPRO           | M error (can only be seen when error exists) |                                                                     |         |  |  |  |  |
| E11             | Error: No basic setting                      | NTRV                                                                | 12.4    |  |  |  |  |
| E12             | Error: No configuration                      | NCO                                                                 | 12.4    |  |  |  |  |
| E13             | Error: No calibration                        | NCAL                                                                | 12.4    |  |  |  |  |
| E14             | Error: No potentiometer calibration          | NPOT                                                                | 12.4    |  |  |  |  |
| E15             | Error: No transit time                       | NRUN                                                                | 12.4    |  |  |  |  |

| Code  | Parameters                          | Setting range<br>(select ESC to cancel)                                                                                                    | WE      | Section | Customer<br>data |  |  |
|-------|-------------------------------------|----------------------------------------------------------------------------------------------------|---------|---------|------------------|--|--|
| Inpu  | Input signal                        |                                                                                                    |         |         |                  |  |  |
| c01   | Unit                                | mA (current signal),<br>V (voltage signal)                                                                                                    | mA      | 13.2    |                  |  |  |
| c02   | Lower range value                   | 0.0 to 15.0 mA                                                                                                    | 4.0 mA  | 13.2    |                  |  |  |
|       |                                     | 0.0 to 7.5 V                                                                                                    | 2.0 V   | ]       |                  |  |  |
| c03   | Upper range value                   | 5.0 to 20.0 mA                                                                                                    | 20.0 mA | 13.2    |                  |  |  |
|       |                                     | 2.5 to 10.0 V                                                                                                    | 10.0 V  | ]       |                  |  |  |
| Posit | ion feedback signal                 |                                                                                                    | ·       |         |                  |  |  |
| c05   | Unit                                | mA (current signal),<br>V (voltage signal)                                                                                                    | mA      | 13.5    |                  |  |  |
| c06   | Lower range value                   | 0.0 to 15.0 mA                                                                                                    | 4.0 mA  | 13.5    |                  |  |  |
|       |                                     | 0 to 7.5 V                                                                                                    | 2.0 V   | 1       |                  |  |  |
| c07   | Upper range value                   | 5.0 to 20.0 mA                                                                                                    | 20.0 mA | 13.5    |                  |  |  |
|       |                                     | 2.5 to 10.0 V                                                                                                    | 10.0 V  | 1       |                  |  |  |
| Bina  | ry input                            |                                                                                                    |         |         |                  |  |  |
| c11   | Function                            | NONE (inactive),<br>PRIO (priority position),<br>OPEN (two-step mode),<br>NEXT (next entry in information level),<br>LAMP (backlight activated),<br>MEND (exit manual level for travel adjust-<br>ment) | NONE    | 13.6    |                  |  |  |
| c12   | Switching state for active function | OFF (binary input switched off),<br>ON (binary input switched on)                                                                                                    | ON      | 13.6    |                  |  |  |
| Binc  | iry output                          |                                                                                                    |         |         |                  |  |  |
| c15   | Function                            | NONE (inactive),<br>FAIL (error indication),<br>LIM (limit contact),<br>PRIO (priority position),<br>BIN (adopt binary input's state),<br>MAN (show manual mode)                                        | NONE    | 13.7    |                  |  |  |
| c16   | Switching state for active function | OFF (binary output deactivated),<br>ON (binary output activated)                                                                                                    | ON      | 13.7    |                  |  |  |

# 17.1.2 Configuration level

### Appendix

| Code  | Parameters                                   | Setting range<br>(select ESC to cancel)                                          | WE     | Section | Customer<br>data |
|-------|----------------------------------------------|----------------------------------------------------------------------------------|--------|---------|------------------|
| Elect | ronic limit contact (binary ou               | utput)                                                                           |        |         |                  |
| c21   | Message in case of event                     | NONE (inactive),<br>HIGH (upper limit violation),<br>LOW (lower limit violation) | NONE   | 13.7    |                  |
| c22   | Switching value                              | 0.0 to 100.0 %                                                                   | 10.0 % | 13.7    |                  |
| c23   | Hysteresis                                   | 0.0 to 10.0 %                                                                    | 1.0 %  | 13.7    |                  |
| Elect | ronic limit contact 1                        |                                                                                  |        |         |                  |
| c24   | Message in case of event                     | NONE (inactive),<br>HIGH (upper limit violation),<br>LOW (lower limit violation) | NONE   | 13.8    |                  |
| c25   | Switching value                              | 0.0 to 100.0 %                                                                   | 10.0 % | 13.8    |                  |
| c26   | Hysteresis                                   | 0.0 to 10.0 %                                                                    | 1.0 %  | 13.8    |                  |
| Elect | ronic limit contact 2                        |                                                                                  |        |         |                  |
| c27   | Message                                      | NONE (inactive),<br>HIGH (upper limit violation),<br>LOW (lower limit violation) | NONE   | 13.8    |                  |
| c28   | Switching value                              | 0.0 to 100.0 %                                                                   | 90.0 % | 13.8    |                  |
| c29   | Hysteresis                                   | 0.0 to 10.0 %                                                                    | 1.0 %  | 13.8    |                  |
| Input | signal                                       |                                                                                  |        |         |                  |
| c31   | Detect input signal failure                  | NO,<br>YES                                                                       | NO     | 13.2    |                  |
| c32   | Reference value upon input<br>signal failure | INT (internal travel value),<br>LAST (last travel value)                         | INT    | 13.2    |                  |
| c33   | Internal travel value                        | 0.0 to 100.0 %                                                                   | 0.0 %  | 13.2    |                  |
| c34   | Travel for priority position                 | 0.0 to 100.0 %                                                                   | 0.0 %  | 13.6    |                  |
| c35   | End position guiding:<br>valve open          | 0.0 to 100.0 %                                                                   | 97.0 % | 13.2    |                  |
| c36   | End position guiding:<br>valve closed        | 0.0 to 49.9 %                                                                    | 1.0 %  | 13.2    |                  |
| c37   | Position feedback indicates<br>error         | YES (error reading active),<br>NO (error reading inactive)                       | NO     | 13.5    |                  |
| Оре   | ration                                       |                                                                                  |        |         |                  |
| c42   | Operating direction                          | >> (increasing/increasing),<br><> (increasing/decreasing)                        | >>     | 13.3    |                  |

| Code  | Parameters                         | Setting range<br>(select ESC to cancel)                                                                     | WE      | Section | Customer<br>data |  |
|-------|------------------------------------|----------------------------------------------------------------------------------------------------|---------|---------|------------------|--|
| c43   | Restart                            | NORM (normal),<br>ZERO (zero calibration),<br>FIX (fixed positioning value),<br>STOP (stop in manual level) | NORM    | 13.9    |                  |  |
| c44   | Fixed positioning value on restart | 0.0 to 100.0 %                                                                                              | 0.0 %   | 13.9    |                  |  |
| Block | age                                |                                                                                                    |         |         |                  |  |
| c51   | Blockage detection                 | NO (function not activated),<br>YES (function activated)                                                    | NO      | 13.10   |                  |  |
| c52   | Blockage removal                   | NO (function not activated),<br>YES (function activated)                                                    | NO      | 13.10   |                  |  |
| c53   | Blocking protection of<br>valve    | NO (function not activated),<br>YES (function activated)                                                    | NO      | 13.10   |                  |  |
| Valve | Valve travel                       |                                                                                                    |         |         |                  |  |
| c61   | Rated travel                       | – Read only –                                                                                               | [mm]    | 13.11   | -                |  |
| c62   | Gear version                       | – Read only –                                                                                               | -       | 13.11   | -                |  |
| c63   | Limited travel range               | 10.0 to 100.0 %                                                                                             | 100.0 % | 13.11   |                  |  |
| c64   | Speed level                        | NORM (normal),<br>FAST (fast)                                                                               | NORM    | 13.11   |                  |  |
| c65   | Stroking speed                     | – Read only –                                                                                               | [mm/s]  | 13.11   | -                |  |
| c66   | Transit time                       | – Read only –                                                                                               | [s]     | 13.11   | -                |  |
| c67   | Dead band (switching<br>range)     | 0.5 to 5.0 %                                                                                                | 2.0 %   | 13.11   |                  |  |
| Char  | Characteristic                     |                                                                                                    |         |         |                  |  |
| c71   | Characteristic type                | LIN (linear),<br>EQUA (equal percentage),<br>INV (reverse equal percentage),<br>USER (user-defined)         | ШN      | 13.12   |                  |  |
| c72   | User-defined characteristic        | User-defined                                                                                                |         | 13.12   |                  |  |

### Appendix

| Code  | Parameters                            | Setting range<br>(select ESC to cancel)                                                                                                    | WE     | Section       | Customer<br>data |
|-------|---------------------------------------|----------------------------------------------------------------------------------------------------|--------|---------------|------------------|
| PID c | ontroller                             |                                                                                                    |        |               |                  |
| c81   | Set point                             | 0.0 to 100.0 %                                                                                                    | 50.0 % | 13.6,<br>12.5 |                  |
| c82   | Proportional-action<br>coefficient Kp | 0.1 to 50.0                                                                                                    | 1.0    | 12.5          |                  |
| c83   | Reset time Tn                         | 0 to 999 s                                                                                                    | 20 s   | 12.5          |                  |
| c84   | Derivative-action time Tv             | 0 to 999 s                                                                                                    | 0 s    | 12.5          |                  |
| Scali | ng of the set point for PID c         | ontroller                                                                                                    |        |               |                  |
| c85   | Unit                                  | NONE (none),<br>PER (%),<br>CEL (°C)                                                                                                    | PER    |               |                  |
| c86   | Lower range value                     | -999 to 999                                                                                                    | 0      |               |                  |
| c87   | Upper range value                     | -999 to 999                                                                                                    | 100    |               |                  |
| Devie | ce                                    |                                                                                                    |        |               |                  |
| c91   | Customized key number<br>active       | NO,<br>YES                                                                                                    | NO     | 11.1          |                  |
| c92   | Customized key number                 | 0000 to 1999                                                                                                    | 0000   | 11.1          |                  |
| c93   | Backlight always on                   | NO,<br>YES                                                                                                    | NO     | 12.2.2        |                  |
| c95   | Interface module and protocol         | NONE (without interface board),<br>MOD (RS-485 module),<br>USB (USB module),<br>BLUE (Bluetooth module),<br>TUN (Ethernet tunnel),<br>WEB (Ethernet web) | NONE   |               |                  |

### **Characteristic level**

| Code | Parameters | Selection      | WE      | Section | Customer<br>data |
|------|------------|----------------|---------|---------|------------------|
| HO   | XO         | 0.0 to 100.0 % | 0.0 %   | 13.12   |                  |
| YO   | YO         | 0.0 to 100.0 % | 0.0 %   | 13.12   |                  |
| H1   | X1         | 0.0 to 100.0 % | 10.0 %  | 13.12   |                  |
| Y1   | Y1         | 0.0 to 100.0 % | 10.0 %  | 13.12   |                  |
| H2   | X2         | 0.0 to 100.0 % | 20.0 %  | 13.12   |                  |
| Y2   | Y2         | 0.0 to 100.0 % | 20.0 %  | 13.12   |                  |
| H3   | Х3         | 0.0 to 100.0 % | 30.0 %  | 13.12   |                  |
| Y3   | Y3         | 0.0 to 100.0 % | 30.0 %  | 13.12   |                  |
| H4   | X4         | 0.0 to 100.0 % | 40.0 %  | 13.12   |                  |
| Y4   | Y4         | 0.0 to 100.0 % | 40.0 %  | 13.12   |                  |
| H5   | X5         | 0.0 to 100.0 % | 50.0 %  | 13.12   |                  |
| Y5   | Y5         | 0.0 to 100.0 % | 50.0 %  | 13.12   |                  |
| H6   | Х6         | 0.0 to 100.0 % | 60.0 %  | 13.12   |                  |
| Y6   | Y6         | 0.0 to 100.0 % | 60.0 %  | 13.12   |                  |
| H7   | Х7         | 0.0 to 100.0 % | 70.0 %  | 13.12   |                  |
| Y7   | Y7         | 0.0 to 100.0 % | 70.0 %  | 13.12   |                  |
| H8   | X8         | 0.0 to 100.0 % | 80.0 %  | 13.12   |                  |
| Y8   | Y8         | 0.0 to 100.0 % | 80.0 %  | 13.12   |                  |
| H9   | Х9         | 0.0 to 100.0 % | 90.0 %  | 13.12   |                  |
| Y9   | Y9         | 0.0 to 100.0 % | 90.0 %  | 13.12   |                  |
| H10  | X10        | 0.0 to 100.0 % | 100.0 % | 13.12   |                  |
| Y10  | Y10        | 0.0 to 100.0 % | 100.0 % | 13.12   |                  |
| H00  | Exit level |                |         |         |                  |

## 17.1.3 Information level

| Code           | Parameters (read only)                        | Reading/unit                     | Section |  |  |  |
|----------------|-----------------------------------------------|----------------------------------|---------|--|--|--|
| Input s        | Input signal                                  |                                  |         |  |  |  |
| i01            | Lower range value of input signal             | [V] or [mA] <sup>1)</sup>        | 13.2    |  |  |  |
| i02            | Upper range value of input signal             | [V] or [mA] <sup>1)</sup>        | 13.2    |  |  |  |
| i03            | Input signal                                  | [%]                              | 13.2    |  |  |  |
| i04            | Input signal                                  | [V] or [mA] <sup>1</sup> )       | 13.2    |  |  |  |
| Travel         |                                               |                                  |         |  |  |  |
| i11            | Actuator travel                               | [%]                              | 13.11   |  |  |  |
| i12            | Actuator travel                               | [mm]                             | 13.11   |  |  |  |
| Positio        | on feedback signal                            | ·                                |         |  |  |  |
| i21            | Lower range value of position feedback signal | [V] or [mA] <sup>1)</sup>        | 13.5    |  |  |  |
| i22            | Upper range value of position feedback signal | [V] or [mA] <sup>1</sup> )       | 13.5    |  |  |  |
| i23            | Position feedback signal                      | [%]                              | 13.5    |  |  |  |
| i24            | Position feedback signal                      | [V] or [mA] <sup>1)</sup>        | 13.5    |  |  |  |
| Binary signals |                                               |                                  |         |  |  |  |
| i31            | Binary input status                           | ON/OFF                           | 13.6    |  |  |  |
| i32            | Binary output status                          | ON/OFF                           | 13.7    |  |  |  |
| Limit switch   |                                               |                                  |         |  |  |  |
| i41            | Status of limit switch (stem retracted)       | ON/OFF                           | 13.2    |  |  |  |
| i42            | Status of limit switch (stem extended)        | ON/OFF                           | 13.2    |  |  |  |
| Config         | uration                                       |                                  |         |  |  |  |
| i51            | Operating direction                           | >>/<>                            | 13.3    |  |  |  |
| i52            | Limited travel range                          | [%]                              | 13.11   |  |  |  |
| i53            | Transit time                                  | [s]                              | 13.11   |  |  |  |
| i54            | Application                                   | ACTU/PID/OPEN                    | 12.5    |  |  |  |
| Diagno         | ostics                                        |                                  |         |  |  |  |
| i61            | Travel cycles                                 | From 10000 onwards, reading in K |         |  |  |  |
| i62            | Temperature inside device                     | [°C]                             |         |  |  |  |
| i63            | Lowest temperature inside device              | [°C]                             |         |  |  |  |
| i64            | Highest temperature inside device             | [°C]                             |         |  |  |  |
| i00            | Exit information level                        |                                  |         |  |  |  |

) The mA unit is represented in the display by the icon  $\overleftarrow{\Omega}.$ 

# 17.1.4 Diagnostic level

| Code   | Parameters                              | Display/select (select ESC to cancel) | Section |  |  |  |
|--------|-----------------------------------------|---------------------------------------|---------|--|--|--|
| Inform | ation – Device                          |                                       |         |  |  |  |
| d01    | Firmware version                        | – Read only –                         |         |  |  |  |
| d02    | Revision number                         | – Read only –                         |         |  |  |  |
| Errors | – Status                                |                                       |         |  |  |  |
| d10    | Error during operation                  | – Read only –                         |         |  |  |  |
| d11    | Priority position triggered             | YES,<br>NO                            |         |  |  |  |
| Errors | – Fatal errors                          |                                       |         |  |  |  |
| d21    | Input signal failure                    |                                       |         |  |  |  |
| d22    | Blockage                                | – Read only –                         |         |  |  |  |
| d23    | Both limit switches active              | YES,                                  | 15.2    |  |  |  |
| d24    | Canceled while retracting stem          | NO                                    |         |  |  |  |
| d25    | Canceled while extending stem           |                                       |         |  |  |  |
| Errors | Errors - EEPROM error                   |                                       |         |  |  |  |
| d31    | EEPROM error: Basic setting             |                                       |         |  |  |  |
| d32    | EEPROM error: Configuration             |                                       |         |  |  |  |
| d35    | EEPROM error: Calibration               |                                       |         |  |  |  |
| d36    | EEPROM error: Potentiometer calibration | – Read only –                         |         |  |  |  |
| d41    | EEPROM error: Serial number             | E RD (read error),                    | 15.2    |  |  |  |
| d42    | EEPROM error: Manufacturing parameters  | E WR (write error)                    |         |  |  |  |
| d43    | EEPROM error: Transit time              |                                       |         |  |  |  |
| d44    | EEPROM error: Status messages           |                                       |         |  |  |  |
| d45    | EEPROM error: Statistics                |                                       |         |  |  |  |
| Test – | Actions                                 |                                       |         |  |  |  |
| d51    | Start zero calibration                  | ZER                                   | 15.3    |  |  |  |
| d52    | Start initialization                    | INI                                   | 12.3    |  |  |  |
| d53    | Perform reset                           | RES                                   | 15.5    |  |  |  |
| d54    | Loading default settings                | DEF                                   | 15.6    |  |  |  |
| d55    | Test the display                        | TEST (all segments displayed)         | 15.7    |  |  |  |

### Appendix

| Code     | Parameters                                  | Display/select (select ESC to cancel)          | Section |  |  |  |
|----------|---------------------------------------------|------------------------------------------------|---------|--|--|--|
| Test – 1 | Test – Transit time                         |                                                |         |  |  |  |
| d61      | Start transit time measurement              | RUN                                            | 15.8    |  |  |  |
| d62      | Measured transit time                       | – Read only – [s]                              | 15.8    |  |  |  |
| d63      | Measured travel                             | – Reading only – [mm]                          | 15.8    |  |  |  |
| d64      | Speed level during measurement              | – Read only –<br>NORM (normal),<br>FAST (fast) | 15.8    |  |  |  |
| Test –   | ong-term test (for servicing purposes only) |                                                |         |  |  |  |
| d71      | Enable long-term test                       | CON                                            |         |  |  |  |
| d72      | Position for stem extending 1)              | 0.0 to 99.0 %                                  |         |  |  |  |
| d73      | Position for stem retracting 1)             | 1.0 to 100.0 %                                 |         |  |  |  |
| d74      | Delay                                       | 0 to 255 s                                     |         |  |  |  |
|          |                                             |                                                |         |  |  |  |
| d00      | Exit level                                  | > ESC                                          |         |  |  |  |

<sup>1)</sup> Applies to operating direction increasing/increasing. Reversed for operating direction increasing/decreasing

# *Tip:* Other parameters of the diagnostic level can viewed in the TROVIS-VIEW software.

| Code | Function                              | State                        | Text |
|------|---------------------------------------|------------------------------|------|
| F11  | Zero calibration                      | Active, select ESC to cancel | ZERO |
| F12  | Initialization                        | Active, select ESC to cancel | INIT |
| F13  | Transit time measurement              | Active, select ESC to cancel | RUN  |
| F14  | Long-term test                        | Active, select ESC to cancel | CON  |
| F41  | Blocking protection                   | Active                       | BPRO |
| F42  | Blockage removal                      | Active                       | BREM |
| F61  | Retract actuator stem in manual level | Active                       | MIN  |
| F63  | Extend actuator stem in manual level  | Active                       | MOUT |
| F64  | Stop actuator stem in manual level    | Active                       | MSTO |

# 17.1.5 Further codes on the display

### 17.2 Nameplate

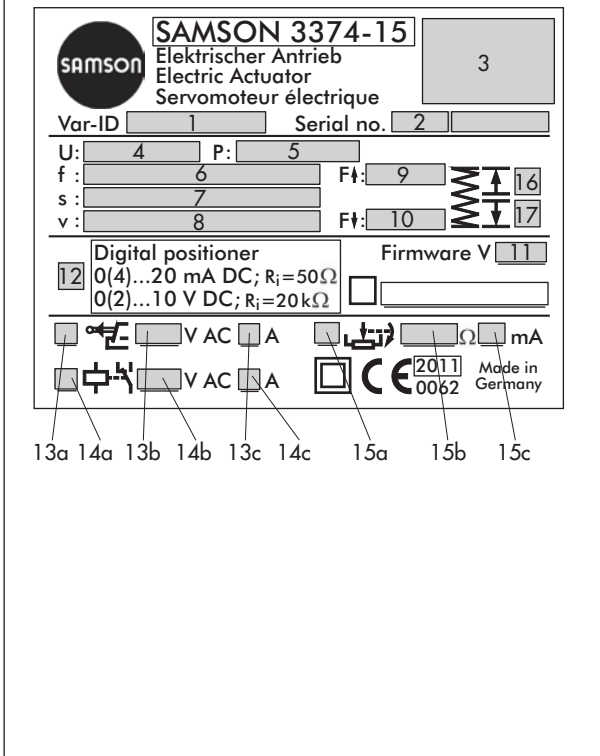

17.3 Customer inquiries

Please submit the following details:

- Type designation
- Configuration ID (Var.-ID)
- Serial no.
- Firmware version

Tip: Serial number and firmware version can also be read in the TROVIS-VIEW software.

- 1 Configuration ID (Var.-ID)
- 2 Serial number
- 3 Testing according to DIN EN 14597
- 4 Power supply
- 5 Power consumption
- 6 Power line frequency
- 7 Nominal transit time
- 8 Stroking speed
- 9 Thrust (stem retracts)
- 10 Thrust (stem extends)
- 11 Firmware version
- 12 Positioner (yes/no)
- Mechanical limit contacts

   a: Installed/not installed
   b: Voltage
   c: Current
  - c: Current
- 14 Electronic limit contacts a: Installed/not installed b: Voltage
  - c: Current
- 15 Resistance transmitter a: Installed/not installed
  - b: Resistance
  - c: Current
- 16 Fail-safe action (stem retracts)
- 17 Fail-safe action (stem extends)

# 17.4 Replacing the display

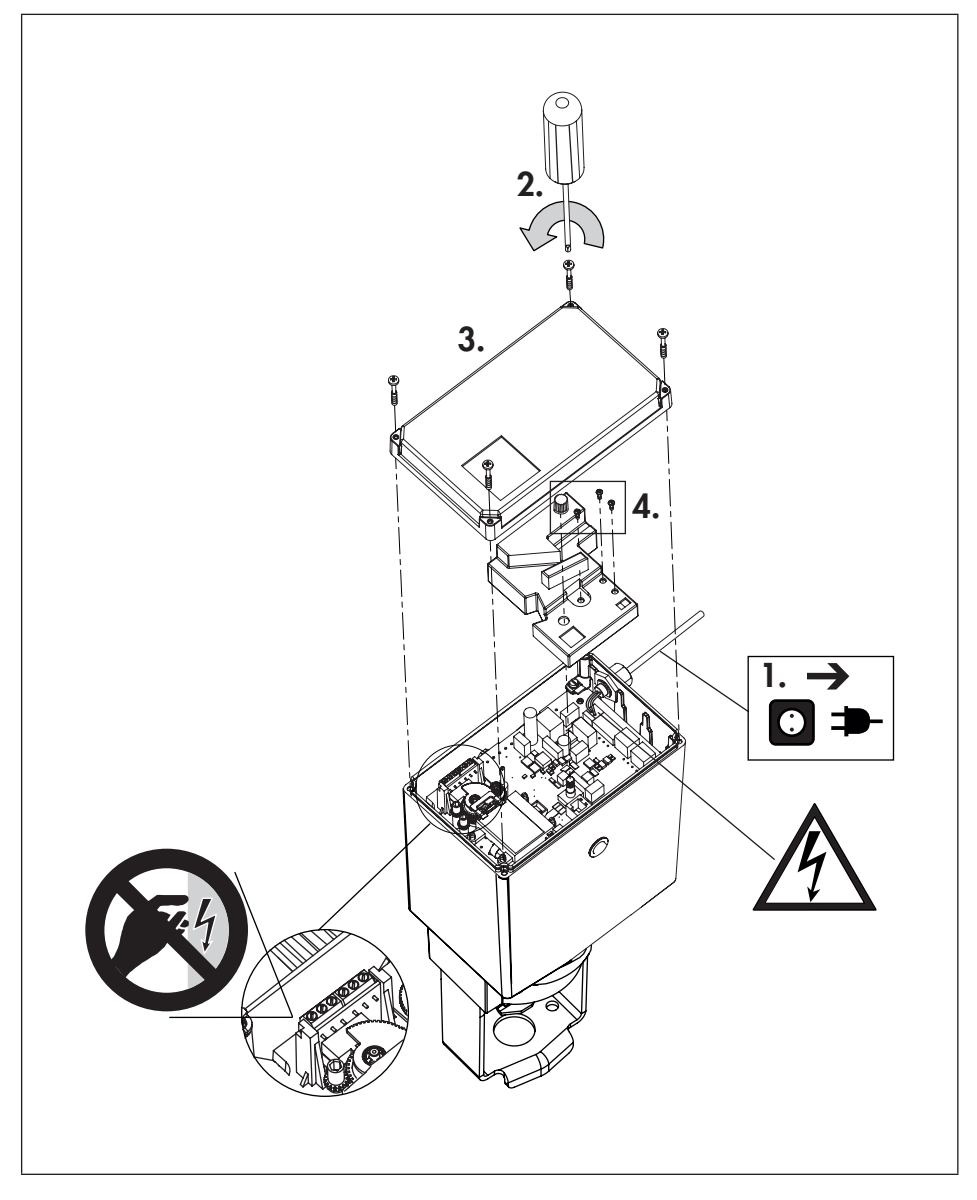

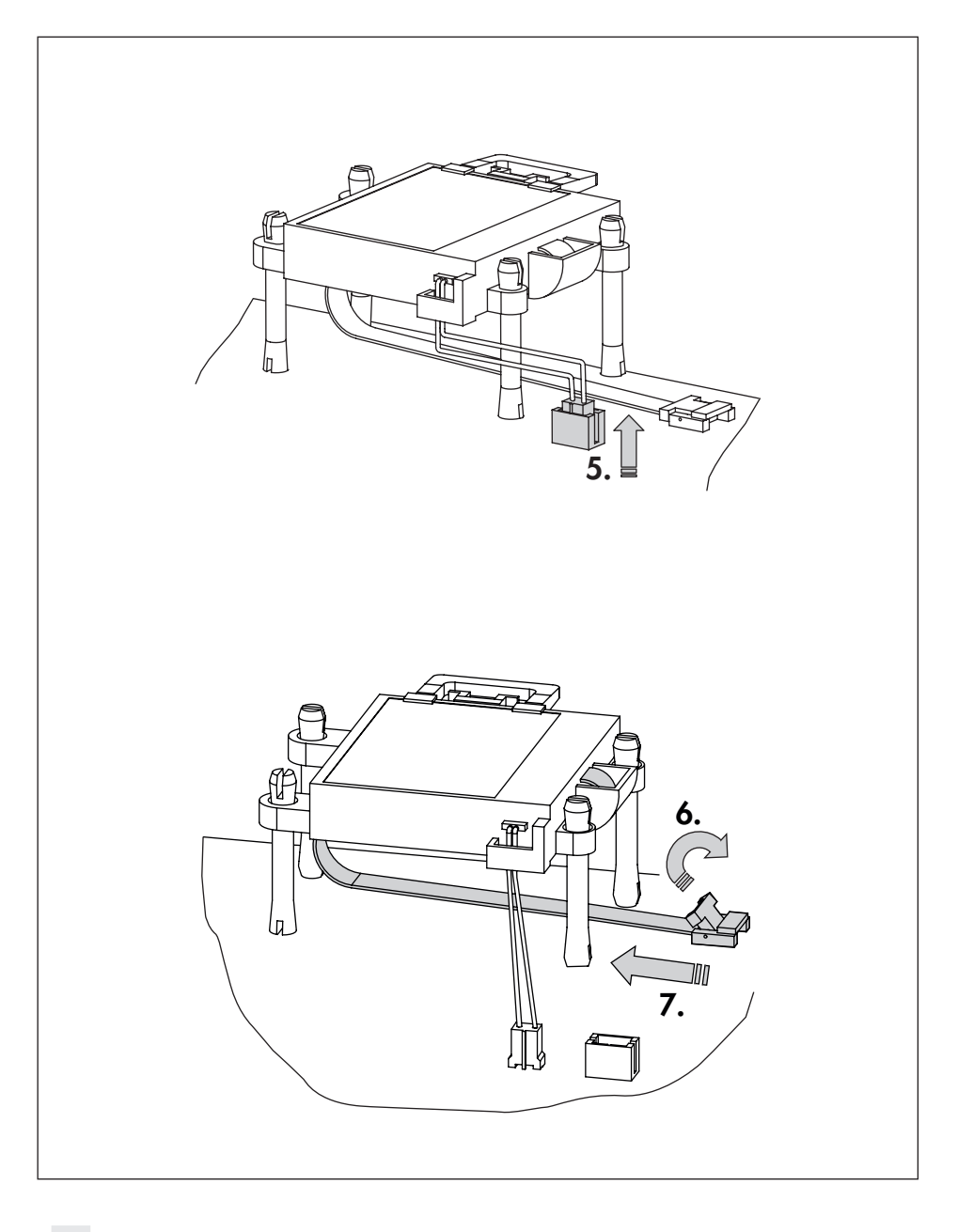
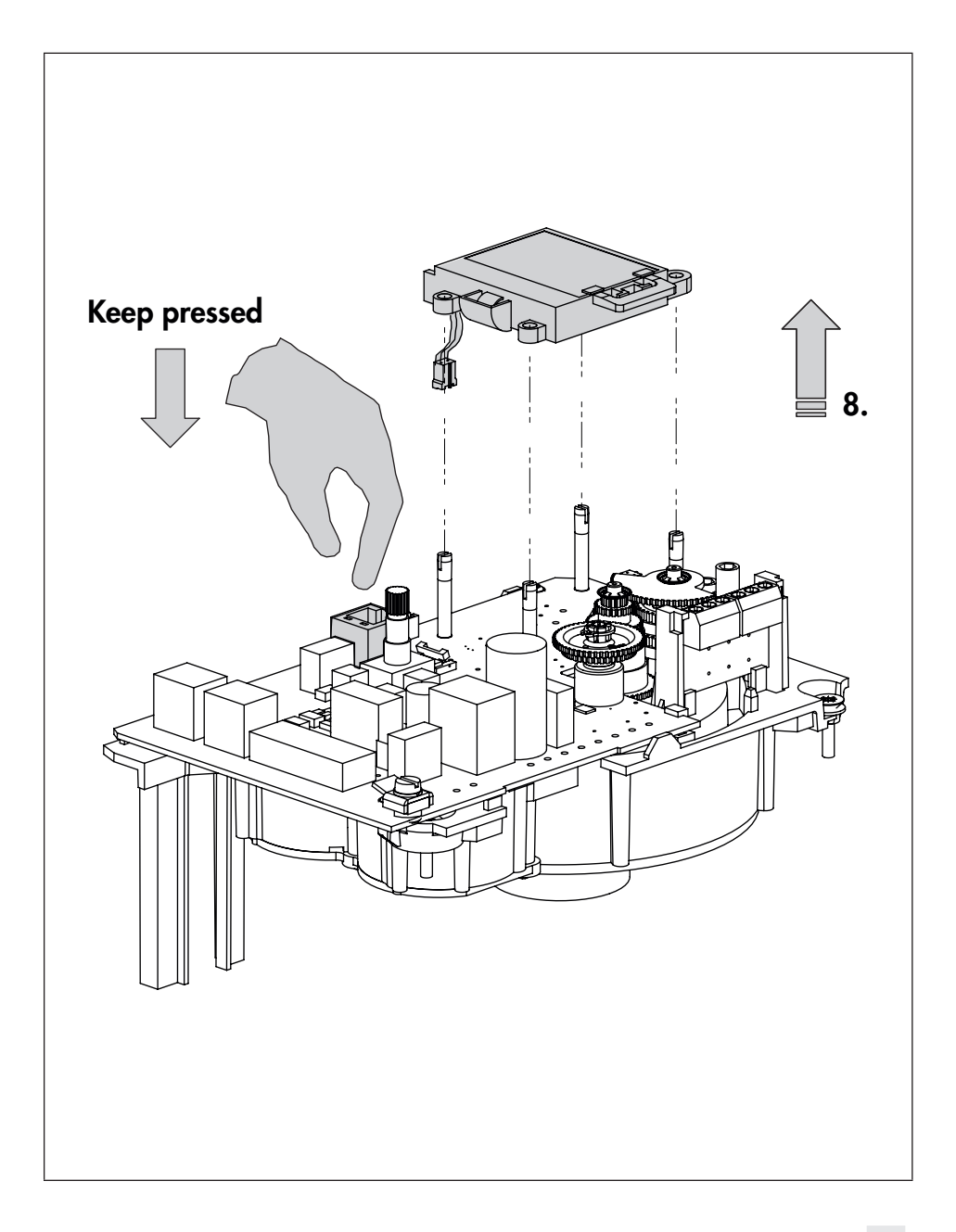

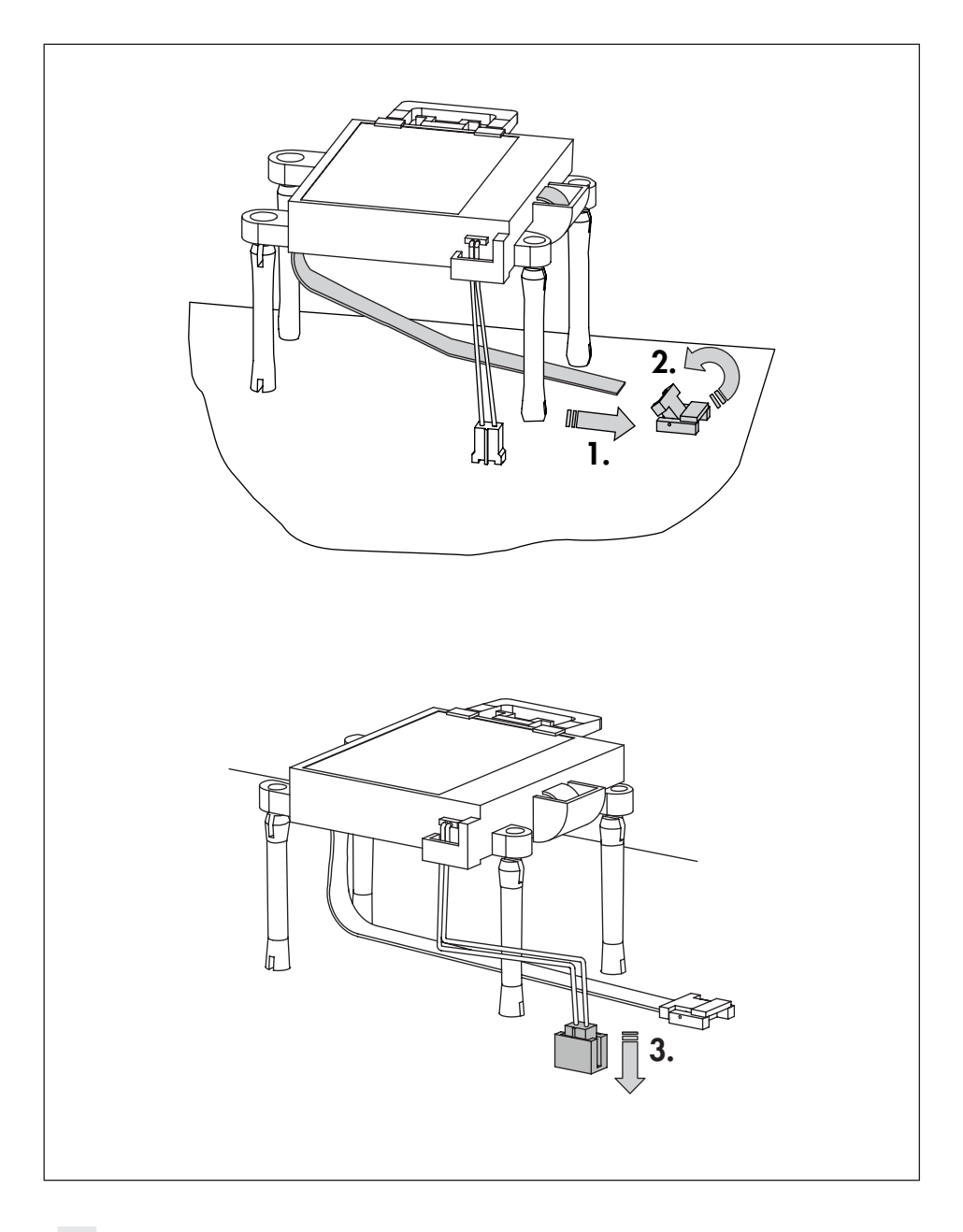

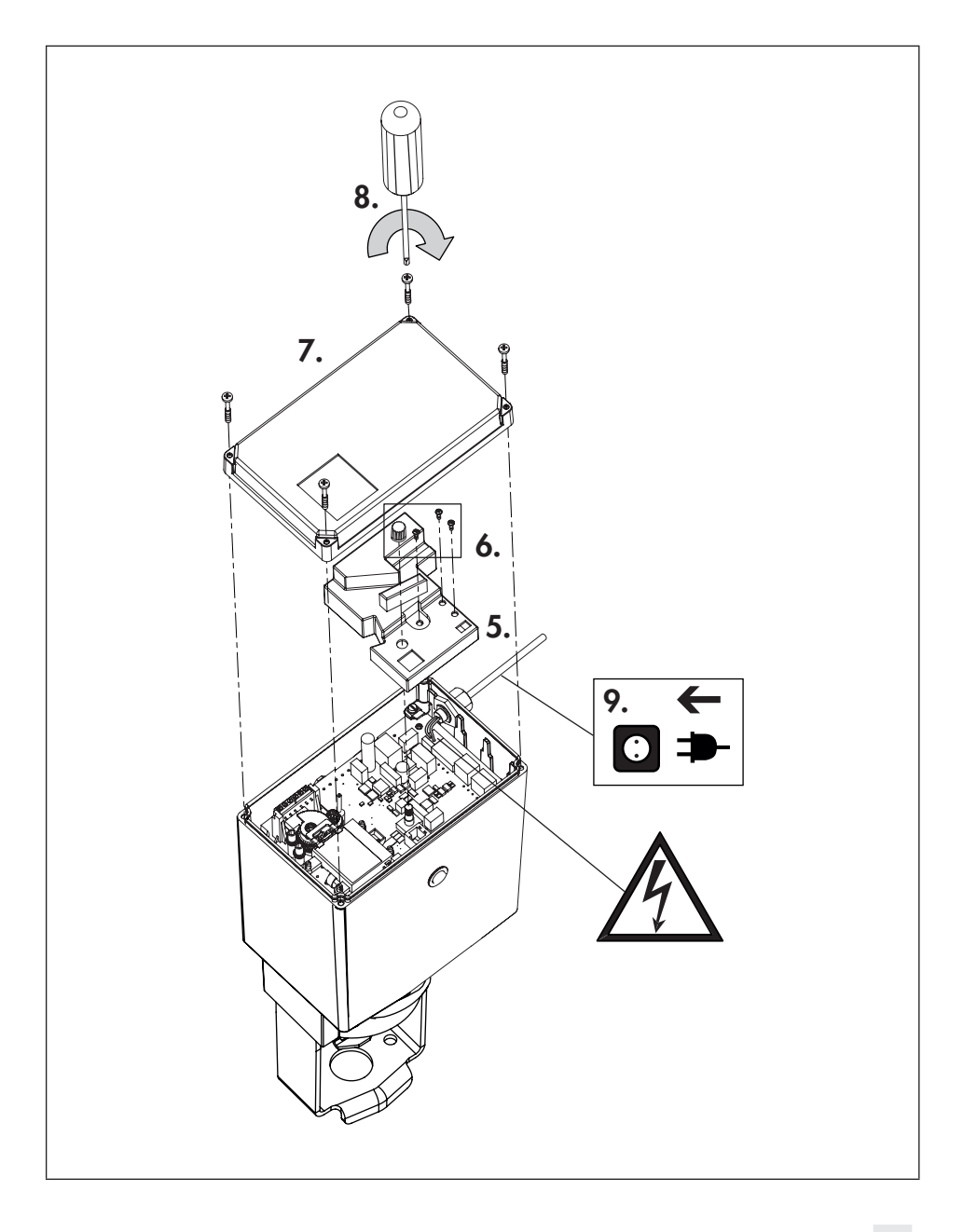

#### EU Konformitätserklärung/EU Declaration of Conformity

samson

SAMSON

Für das folgende Produkt / For the following product

SMART IN FLOW CONTROL

#### Elektrischer Stellantrieb / Electric Actuator Typ / Type 3374

wird die Konformität mit den nachfolgenden EU-Richtlinien bestätigt/signifies compliance with the following EU Directives:

EMC 2004/108/EC (bis/to 2016-04-19) EMC 2014/30/EU (ab/from 2016-04-20) EN 61000-6-2:2005, EN 61000-6-3:2010, EN 61326-1:2006

LVD 2006/95/EC (bis/to 2016-04-19) LVD 2014/35/EU (ab/from 2016-04-20)

EN 60730-1:2011, EN 61010-1:2010

Hersteller / Manufacturer:

SAMSON AKTIENGESELLSCHAFT Weismüllerstraße 3 D-60314 Frankfurt am Main Deutschland/Germany

Frankfurt, 2016-04-06

SAMSON AKTIENGESELLSCHAFT

j.V. bert Naller

estraße 3 60314 Frankfurt am Main

Gert Nahler Zentralabteilungsleite/Head of Department Entwicklung Automation und Integrationstechnologien/ Development Automation and Integration Technologies

ppa. filreres

ppa. Günther Scherer Qualitätssicherung/Quality Managment

Telefon: 069 4009-0 · Telefax: 069 4009-1507 E-Mail: samson@samson.de Revison 05

Weismille

# Index

# Α

| Actuator                       |     |
|--------------------------------|-----|
| mounting on valve              | 12  |
| principle of operation         | 8   |
| restarting                     | 54  |
| thrust                         | 10  |
| versions                       | 8   |
| Actuator stem                  | 41  |
| Applications                   | 35  |
| В                              |     |
| Backlight                      | 42  |
| Binary input 11,               | 42  |
| Binary output                  | 43  |
| Blockage                       | 45  |
| C                              |     |
| Characteristic                 | 65  |
| Characteristic level           | 65  |
| Command pen                    | 58  |
| Configuration level 37-52, 61- | 64  |
| binary input                   | 42  |
| binary output                  | 43  |
| blockage                       | 45  |
| characteristic                 | 47  |
| electronic limit contacts      | 44  |
| input signal 38-               | 40  |
| operating direction            | 39  |
| parameters                     | 37  |
| position feedback signal       | 41  |
| restart                        | 45  |
| travel                         | 46  |
| D                              |     |
|                                | 4-7 |

| Default settings                | 54  |
|---------------------------------|-----|
| Design                          | 8   |
| Diagnostic level 51-55, 55, 67- | -68 |
| measuring the transit time      | 56  |
| parameters                      | 52  |
| restarting actuator             | 54  |
| testing the display             | 55  |
| troubleshooting                 | 53  |
| zero calibration                | 54  |
| Dimensions                      | 22  |
| Display                         | 25  |
| backlight                       | 32  |
| reading direction               | 32  |
| replacing                       | 32  |
| start screen                    | 25  |
| testing                         | 55  |
| E                               |     |
| Electrical connections          | 15  |
| End position guiding            | 41  |
| Errors                          | 34  |
| F                               |     |
| Fail-safe action                | 10  |
| I                               |     |
| Information level               | 66  |
| Initialization                  | 33  |
| Input signal                    | -40 |
| Installation                    | 12  |
| к                               |     |
| Key number 29-                  | -30 |
| L                               |     |
| Limit contacts                  | 12  |
| electronic                      | 44  |
| mechanical 17-                  | -20 |

### Μ

| Manual level             | 43 |
|--------------------------|----|
| Manual override          | 16 |
| Memory pen               | 57 |
| Menu control             | 27 |
| N                        |    |
| Nameplate                | 70 |
| 0                        |    |
| Operating controls       | 24 |
| Operating direction      | 39 |
| Operating level          | 60 |
| adapting the display     | 32 |
| initialization           | 33 |
| selecting operating mode | 31 |
| Operating mode           | 31 |
| Ρ                        |    |
| PID controller 35,       | 64 |
| Positioner               | 35 |
| Position feedback signal | 41 |
| Priority position 42,    | 43 |
| R                        |    |
| Restart                  | 45 |
| Restarting actuator      | 54 |
| Rotary pushbutton        | 27 |
| 5                        |    |
| Safety instructions      | 7  |
| Serial interface         | 28 |
| Speed level              | 46 |
| Start screen             | 25 |
| Start-up                 | 16 |
|                          |    |

| Technical data                      |
|-------------------------------------|
| Testing according to DIN EN 14597 8 |
| Transit time 47, 56                 |
| Travel                              |
| Troubleshooting                     |
| Two-step mode                       |
| Z                                   |
| Zero calibration 45, 54             |

Т

Service key number

1732

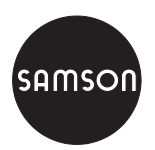

SAMSON AG · MESS- UND REGELTECHNIK Weismüllerstraße 3 · 60314 Frankfurt am Main, Germany Phone: +49 69 4009-0 · Fax: +49 69 4009-1507 samson@samson.de · www.samson.de

EB 8331-4 EN